# プリントデザイナー 操作マニュアル

- 背景一覧·登録
- フォントの登録
- 図形・スタンプ・イラスト
- テンプレート
- カットコンター
- プリセット一覧
- 保存デザイン一覧
- マスター覧
- 画像編集機能
- 背景画像の作成方法

## 背景一覧・登録

- 商品の新規登録
- 商品画像や商品サイズの登録
- 編集領域の設定
- 部位の追加
- 枠線用画像の設定
- 部位の並び替え

背景一覧・登録

プリントデザイナーで使用する商品画像を登録する編集ページです。

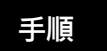

1. 新しく商品を追加するときは、赤枠で囲まれた「新規作成」を選択します。

| キーワー  | F: 検索              |   |            |            |            |
|-------|--------------------|---|------------|------------|------------|
| 件~20件 | (全33件)  1 2 次の13件● |   |            |            |            |
| xid 🖸 | 名前                 | ⊡ | ⊐−ド ⊡      | 298E 🖸     | 便新日 🖸      |
| 336   | <u>Tシャツ (画像)</u>   |   |            | 2021.08.27 | 2021.08.27 |
| 337   | エシャツ (イラスト)        |   |            | 2021.08.27 | 2021.10.15 |
| 338   | スウェットパーカー          |   |            | 2021.08.27 | 2021.08.31 |
| 339   | バック                |   |            | 2021.08.27 | 2021.08.27 |
| 341   | <u> 低パッチ</u>       |   |            | 2021.08.27 | 2021.08.27 |
| 342   | <b>复</b> 才儿        |   |            | 2021.08.27 | 2021.08.27 |
| 343   | プランケット             |   |            | 2021.08.27 | 2021.08.27 |
| 344   | ライター               |   |            | 2021.08.27 | 2021.08.27 |
| 345   | マウスパッド             |   |            | 2021.08.27 | 2021.08.27 |
| 346   | 法被                 |   |            | 2021.08.27 | 2021,08.27 |
| 347   | <u>ベビースタイ</u>      |   |            | 2021.08.27 | 2021.08,27 |
| 348   | スマホケース             |   |            | 2021.08.27 | 2021.08.27 |
| 349   | スマホケース手帳型          |   |            | 2021.08,27 | 2021.08.27 |
| 350   | 種新草                |   |            | 2021.08.27 | 2021.08.27 |
| 351   | マグカップ              |   |            | 2021.08.27 | 2021.08.27 |
| 352   | <u>クッション</u>       |   |            | 2021.08.27 | 2021.08.30 |
| 353   | test男性             | - | テスト (背藤登録) | 2021.08.28 | 2021.08.28 |
| 354   | TZF                |   | テスト (齊藤登録) | 2021.08.30 | 2021.08.30 |
| 355   | Tシャツ (イラスト) -コピー   |   | _COPY      | 2021-09-03 | 2021.10.22 |
| 356   | マフラータオル            |   |            | 2021.09.16 | 2021.09.16 |

 背景画像を登録し、名前や編集領域のサイズを入力します。赤枠で囲まれた箇所の入 力は必須です。

|                                                                    | 1547 H732N |                  |   |
|--------------------------------------------------------------------|------------|------------------|---|
| ■<br>■<br>■<br>■<br>■<br>■<br>■<br>■<br>■<br>■<br>■<br>■<br>■<br>■ | E Boar     | 1 HARBARY (200*) |   |
| #15年<br> 回語<br> 二<br> 編集市場のサイズ<br> 編、200 km × 用を<br> 240 mm        |            |                  | = |
|                                                                    |            |                  |   |

▼有効・・・チェックを入れると表 示されるようになります。

▼名前・・・商品名を入力します。 ▼画像選択・・・プリントデザイナ ー上で表示される画像をアップロ ードします。画像の作成方法は次章 で解説します。

▼部位名・・・プリント位置の名前 を入力します。

▼編集領域サイズ・・・データをダ ウンロードする際の、サイズを入力 します。

▼ボタン画像選択・・・部位の切り 替えを行う際のボタン画像を登録 します。

3. 背景画像を登録したら、破線の編集領域を設定します。ドラッグで編集領域を設定する ことができます。「編集領域のサイズ」を入力して「比率反映」を選択すると、破線の編集 領域が調整されます。

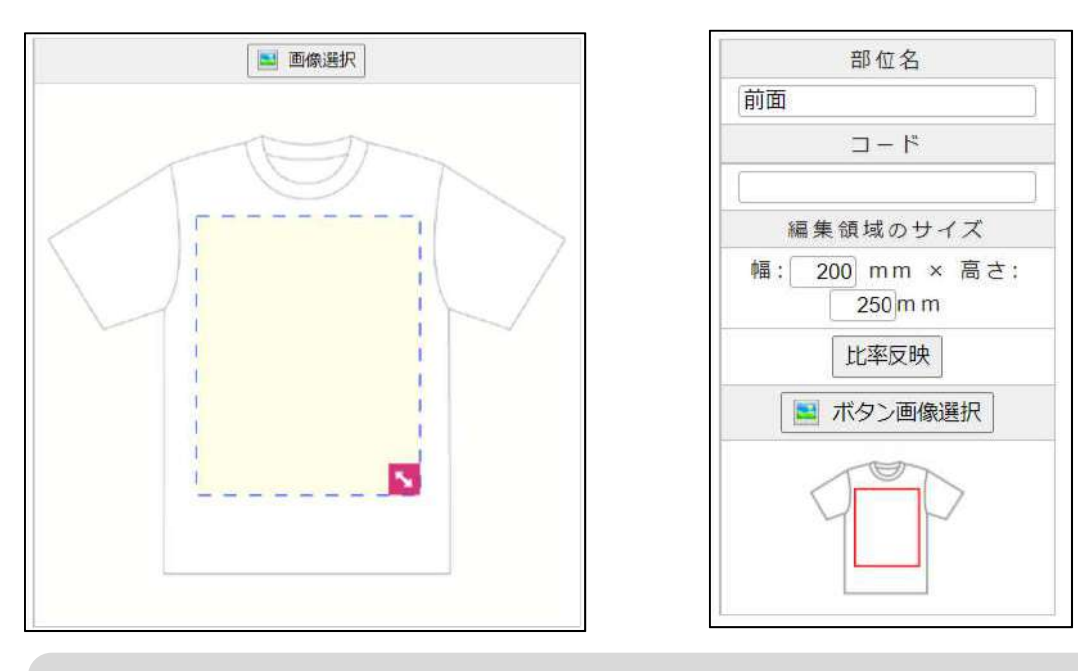

※編集領域のサイズと実際の商品サイズの比率はリンクしていないため、注意してください。

4. 部位が複数ある場合は、赤枠で囲まれた「追加」ボタンを選択し、2と3と同じように入力します。

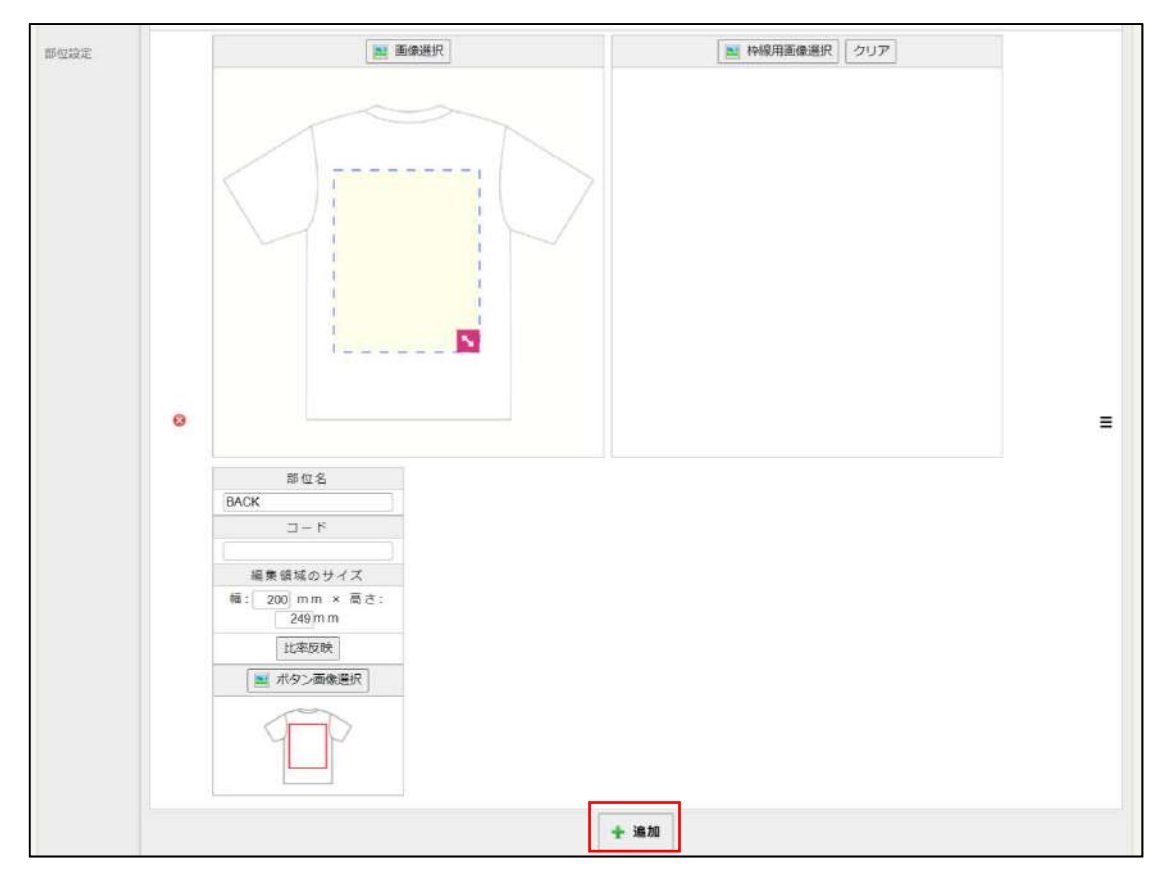

5.枠線用画像に設定した画像は、商品画像より上に表示されるようになります。枠線用画像 を設定せずに、編集領域を商品全面に拡げた場合、商品のどこまで印刷されるかが分から なくなってしまいます。枠線用画像を選択することで、商品からはみ出た部分にマスクが かかかるようになります。

### 管理画面

枠線用画像は、背景色が白で商品画像と同じサイズ、形状のものを用意してください。

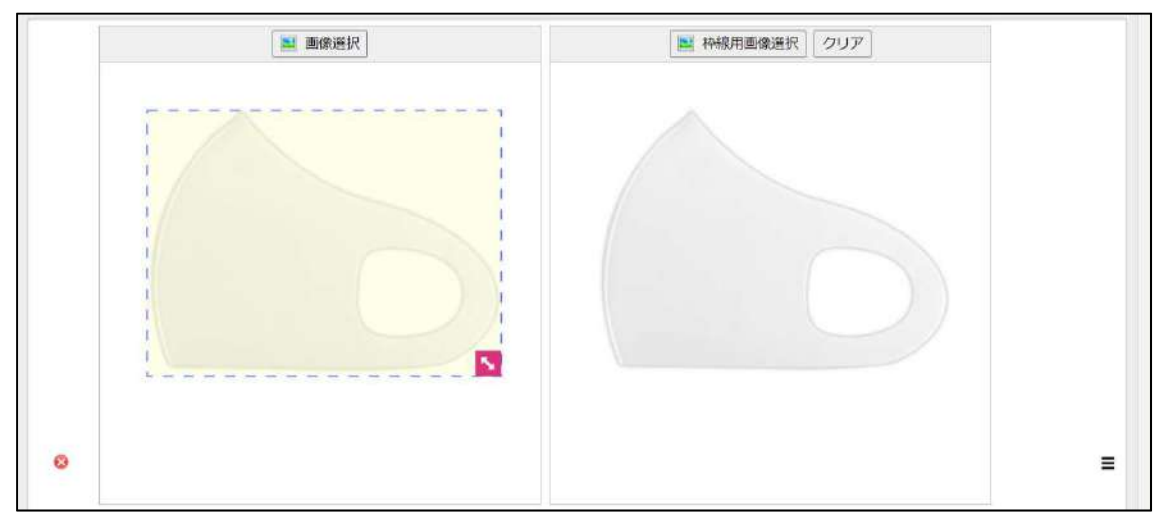

### 表画面

枠線用画像を選択すると、商品の枠線からはみ出した部分にマスクがかかるようになります。

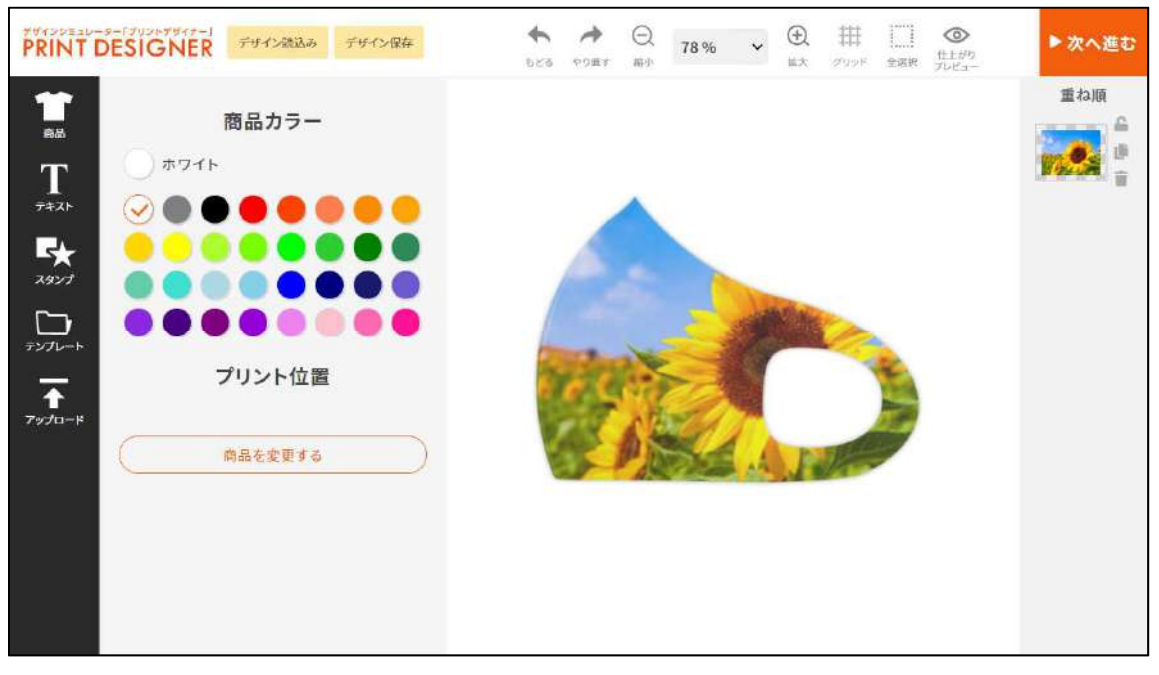

### 6. 部位の並び替えを行うときは、赤枠で囲まれた三本線のところをマウスホバーします。 上下の矢印アイコンが表示されるので、ドラッグ&ドロップで部位ごと移動できます。

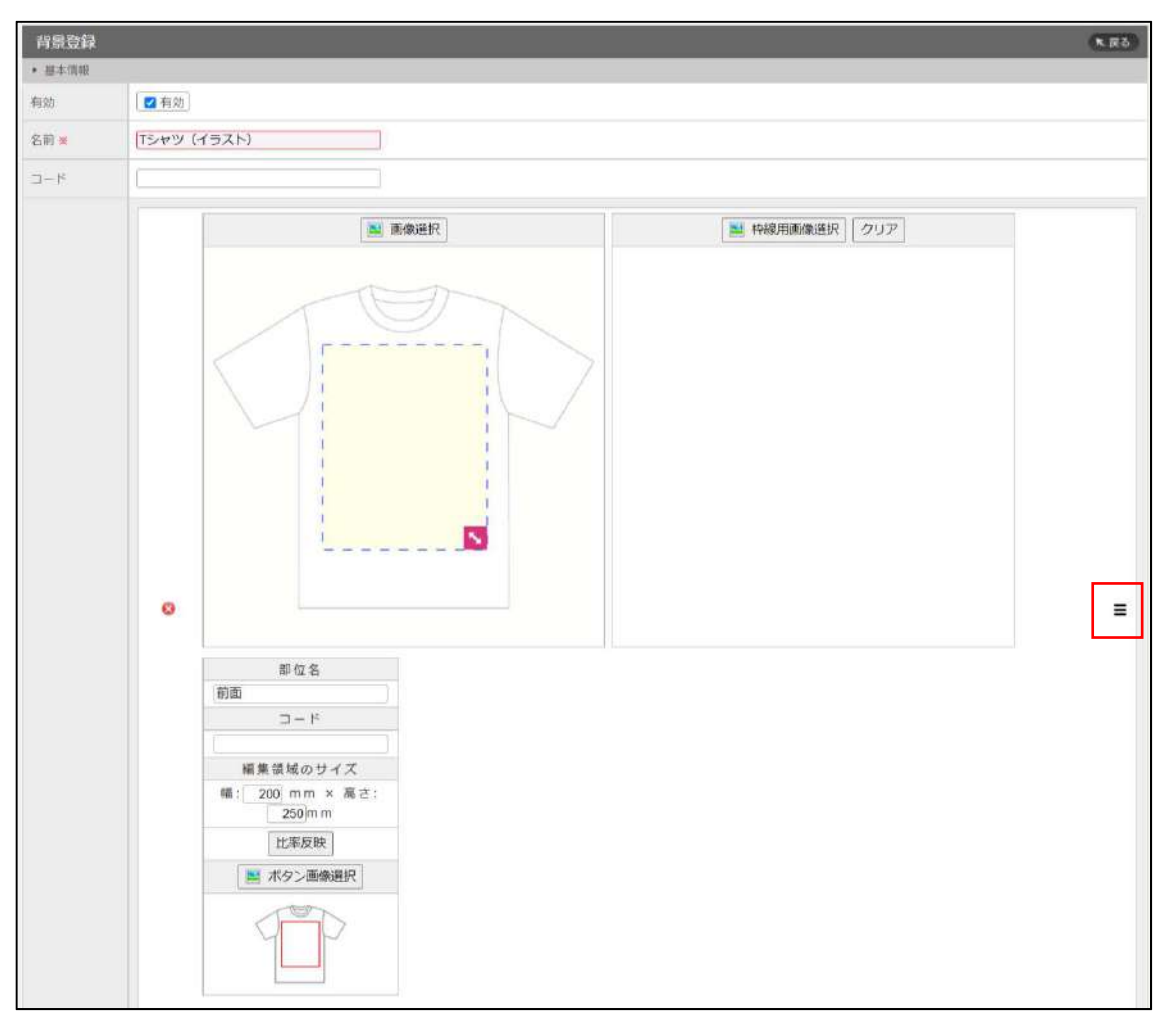

## フォント登録

• フォントカテゴリの作成

• フォント名の変更

フォントカテゴリの作成

1.左側メニューにある「フォントカテゴリ」をクリックし、「新規作成」を選びます。

| 管理画面TOP          | 🎦 ファイル管理                | ► SEO対篇 | 10 サイト管理 | ۲-۳ 🕏                         |
|------------------|-------------------------|---------|----------|-------------------------------|
| 希 管理画面TOP        | フォントカテゴリー覧              |         |          | _                             |
|                  | <b>キーワード</b> :          | 検索      |          |                               |
| ৗ ショッピングカート      | 1件~5件(全5件) [1]          | 0 M     |          |                               |
|                  | 角ゴシック                   | 1276    | 7        | (項目の登録) 2019-08-27 2019-08-27 |
| 🕑 プリントデザイナー      | 丸ゴシック                   |         | 7        | (項目の登録) 2019.08.27 2019.08.27 |
| · #R-8.84        | 明朝・毛筆                   |         | 20       | (通目の登録) 2019.08-27 2019.08.27 |
| · Print Sit Main | 11×25                   |         | 4        | (項目の登録) 2019.08.27 2019.08.37 |
| > フォント           | > フォントカテコリ              |         | 400      | (通目の登録) 2019.06.27 2019.06.27 |
| > 図形             | > フォント一覧                | 並べ替え 新  | 規作成      |                               |
| > スタンプ           | NAMES OF TAXABLE PARTY. |         |          |                               |
| > 152F           |                         |         |          |                               |
| > テンプレート         |                         |         |          |                               |
| > カットコンター        |                         |         |          |                               |
| > プリセット一覧        |                         |         |          |                               |
| > 保存デザイン一覧       |                         |         |          |                               |
| > 774-8          |                         |         |          |                               |

2.カテゴリの名前を入力し、「新規登録」を選びます。その際「有効」のチェックを外さないようにしてください。

| 會 管理画面TOP   | フォントカテゴリ | フォントカテゴリ登録 |      |  |  |  |  |
|-------------|----------|------------|------|--|--|--|--|
|             | 有効       | ☑ 有効       |      |  |  |  |  |
| F SEVESOD-F | 名前 =     | アルファベット筆記体 |      |  |  |  |  |
| 3 プリントテザイナー |          |            | 新規登録 |  |  |  |  |
| - 背景一覧・登録   |          |            |      |  |  |  |  |
| フォント        |          |            |      |  |  |  |  |
| 國形          |          |            |      |  |  |  |  |
| スタンプ        |          |            |      |  |  |  |  |
| イラスト        |          |            |      |  |  |  |  |
| テンプレート      |          |            |      |  |  |  |  |
| > カットコンター   |          |            |      |  |  |  |  |
| > プリセット一覧   |          |            |      |  |  |  |  |
| > 保存デザイン一覧  |          |            |      |  |  |  |  |
| マスター版       |          |            |      |  |  |  |  |

※フォントカテゴリを先に決めておくと、後々フォント名を決めるとき、楽になります。

### フォント名の変更

管理画面をお渡しした段階では、弊社所有フォントが指定したフォント名が入っています ので、必要であれば「フォント一覧」より変更を行ってください。

### 1.「フォント一覧」を開き、変更するフォント名を選択する。

| 脅 管理画面TOP   | フォント一覧                 |                   |               |   |            |                     |
|-------------|------------------------|-------------------|---------------|---|------------|---------------------|
|             | 4-7-F:                 | カテゴリ:             | ▼ □ 有効のみ表示 検索 |   |            |                     |
| 青 ショッピングカート | 1仟~20仟(金438仟)  1 2 3 4 | 5 6 7  22 次の20件 0 |               |   |            |                     |
|             | あいう西伊12                | 角ゴシックA            | 24)<br>241    | 0 | 2021.06.27 | 党称日 日<br>2021.08.30 |
| 🕑 ブリントデザイナー | あいう亜伊12                | 角ゴシック日            |               |   | 2021.08.30 | 2021.08.30          |
| > 背景一覧・登録   | あいう亜伊12                | 角ゴシックC            |               |   | 2021.08.30 | 2023.06.30          |
| > フォント      | あいう重伊12                | 角ゴシックロ            |               |   | 2021.08.30 | 2021.08.30          |
| > 國形        | あいう亜伊12                | 角ゴシックE            |               |   | 2021.08.30 | 2921.08.30          |
| > スタンプ      | あいう亜伊12                | 角ゴシックE            |               |   | 2021.08.30 | 2021.06.30          |
| > イラスト      | あいう亜伊12                | 角ゴシック日            |               |   | 2021-08-30 | 2021.08.30          |
| > テンプレート    | あいう亜伊12                | 丸ゴシックA            |               |   | 2021.08.30 | 2021-08-30          |
| > カットコンター   | あいう亜伊12                | 丸ゴシック8            |               |   | 2021.06.30 | 2021.08.30          |
| > プリセット一覧   | あいう亜伊12                | <u> 丸ゴシックC</u>    |               |   | 2021.08.30 | 2021.08.30          |
| > 保存デザイン一覧  | あいう亜伊12                | 丸ゴシックロ            |               |   | 2021.08-30 | 2021.08.30          |
| > マスター覧     | あいう三伊12                | <u>丸ゴシックE</u>     |               |   | 2021.08.30 | 2021.08.30          |
|             | あいう亜伊12                | 丸ゴシックE            |               |   | 2021.08.30 | 2021.08.30          |

2.該当するカテゴリにチェックを入れて、フォント名を変更します。「有効」にチェックは 入っていないとプリントデザイナー上で表示されませんので、ご注意ください。

| フォント登録   |                                                                                            | (* R5) |
|----------|--------------------------------------------------------------------------------------------|--------|
| 有効       | ☑ 有助                                                                                       |        |
| フォントカテゴリ | <ul> <li>2 角ゴシック</li> <li>ユゴシック</li> <li>明朝・毛筆</li> <li>ボップ系</li> <li>アルファベット書体</li> </ul> |        |
| 名前来      | 角ゴシックA                                                                                     |        |
| 参考画像     | あいう亜伊12<br><sup>進沢解除</sup>                                                                 |        |
|          | 更新                                                                                         |        |
|          |                                                                                            |        |
|          |                                                                                            |        |
|          |                                                                                            |        |
|          |                                                                                            |        |
|          |                                                                                            |        |

3.フォントのサムネイルを変更する場合は、赤枠の部分をクリックしてください。「ファイ ルブラウザーが」立ち上がりますので、「ファイルを選択」もしくはドラッグ&ドロップで 画像をアップロードしてください。

| フォント登録   |                                                                                                    |          |          |                   |                                                                             |         | 0    | く戻る |
|----------|----------------------------------------------------------------------------------------------------|----------|----------|-------------------|-----------------------------------------------------------------------------|---------|------|-----|
| 有动       | ■ 有効                                                                                               |          |          |                   |                                                                             |         |      |     |
| フォントカテゴリ | <ul> <li>2 角ゴシック</li> <li>□ 丸ゴシック</li> <li>□ 明明・毛筆</li> <li>□ ポップ系</li> <li>□ ポリプ系のいいます</li> </ul> |          |          |                   |                                                                             |         |      |     |
| 名前:      | 日 77227 151 青田<br>角ゴシックA                                                                           | ファイルブラウ  | ザー       |                   | 4                                                                           |         | 19   | 162 |
| 祭者面像     | あいう亜イ                                                                                              | クリップアート( | デスト用     | テンプレート(自          | <ul> <li>フォント参考画4</li> <li>アー・・・・・・・・・・・・・・・・・・・・・・・・・・・・・・・・・・・・</li></ul> | フォント参考画 | 商品部位 | 1   |
|          |                                                                                                    | S#       | 図形(自動)   | 枠線用               | 部位ボタン                                                                       |         |      |     |
|          |                                                                                                    | ファイルを選択  | 開発されています | 26 <b>7</b> ップロード |                                                                             |         |      | -   |

※フォントサムネイルは 1650×200px を目安に透過 PNG で作成してください。
 ※ファイルブラウザーはプリントデザイナーで使用する背景画像や部位ボタンを保管するので、
 カテゴリごとに画像を分けて保管するようにしてください。

※左のボタンよりカテゴリの追加ができます。

## 図形・スタンプ・イラスト

- 図形、スタンプ、イラストについて
- 図形、スタンプの作り方(イラストレー ター)
- 図形、スタンプの登録方法
- イラストの登録方法
- •

### 図形・スタンプ・イラストについて

### デザイン用のパーツとして「図形」「スタンプ」「イラスト」の三種類を登録できます。

| X               | 形編集 >                | <              | スタンプ編集          | ×                       | アッブ          | ロード                         | Х             |
|-----------------|----------------------|----------------|-----------------|-------------------------|--------------|-----------------------------|---------------|
|                 | サイズ<br>102mm × 102mn | 1              | サイズ<br>128mm ×  | 128mm                   |              | サイズ<br>155mm × 155          | 5mm           |
| サイズ<br>102 mm × |                      | サイズ<br>定 128 n | nm × 128 mm ✓ ¥ | 解像度<br>縦横比固定 サイズ<br>155 | f 165dpi×165 | dpi (1000px × 10<br>mm 🗸 縦横 | 000px)<br>比固定 |
| カラー             |                      | カラー            |                 |                         |              |                             |               |
| •               |                      | •              |                 | 反転                      | 重ねり          | Į                           |               |
| 線の種類            | 線幅                   | 反転             | 重ね順             | ⊳∣∢                     | <u>▼</u> 1⊗  | $\downarrow \diamondsuit$   |               |
| 実線              | ✓ 4 px               | \$ > ∢ -       | <u>▼</u> ↑● ↓⊗  |                         |              | 透                           | 過≫            |
| 線の端             | 角の形状                 |                |                 |                         |              |                             |               |
|                 | /                    |                |                 |                         |              |                             |               |
| 反転 重            | ね順                   |                |                 |                         |              |                             |               |

### 図形:できること

- ・サイズの変更
- ・カラーの変更
- ・線の種類(実線もしくは破線)、線幅、線の端、角の形状の変更

### スタンプ:できること

- ・サイズの変更
- ・カラーの変更

### イラスト:できること

- ・サイズの変更
- ・解像度が低い場合に警告を表示
- ・透過色の指定

### 図形・スタンプの作り方(イラストレーター)

### 図形とスタンプの作り方は同じです。

### 手順

アートボードのサイズ 256×256 ピクセル
 イラスト 左上原点とし、X軸 1Y軸 1の位置からデータを配置します。
 データサイズ 254×245 ピクセル以内に納めます。
 カラーモード RGB にて作成します。
 保存形式 SVG を選択します。

| SVG オブション                                           | ▼SVG プロファイル          |
|-----------------------------------------------------|----------------------|
| SVG プロファイル (V): SVG 1.1 ~                           | 「SVG1.1」             |
| フォント                                                | ▼フォント                |
| 文字(T): SVG 🖌                                        | 文字「SVG」              |
| サブセット(S): 使用される文字のみ 🗸                               | サブセット                |
|                                                     | 「使用される文字のみ」          |
| オプション                                               |                      |
| 画像の場所(L): リンク ~                                     | ▼オプション               |
| □ Illustrator の編集機能を保持 (P)                          | 画像の場所「リンク」           |
| 詳細オプション                                             |                      |
| CSS プロパティ (C): プレゼンテーション属性 🔷                        | ▼詳細オプション             |
| □ 未使用グラフィックスタイルを含める (1)                             | CSS プロパティ            |
| 小数点以下の桁数 (D): 2 エンコーディング (N): 150 8859-1 ×          | 「プレゼンテーション属性」        |
|                                                     | 小数点以下の桁数「3」          |
| □ <tspan> エレメントの出力を制御 (F) □ スライスデータを含める (G)</tspan> | エンコーディング「ISO 8859-1」 |
| □ パス上テキストに <textpath> エレメントを使用 (U)</textpath>       |                      |
| □ レスポンシブ                                            |                      |
| 説明                                                  |                      |
| ① カーソルを合わせると追加情報を表示します。                             |                      |
|                                                     |                      |
|                                                     |                      |
|                                                     |                      |
|                                                     |                      |
|                                                     |                      |

6.SVG コードをクリック <svg ~>から</svg>までをコピーします。

7.コピーしたものを管理画面に貼り付け、登録します。

※使用しない、できないもの

transform、elipse 属性は使用しない。このエラーが出た場合、ベクトルで点を追加してください。 カラーコード#000000 は使用しない。#000001 等で作成してください。 【注意】クリップアートメーカーで AI データ、EPS データを読み込ませる場合は、Ver8.O まで 落として登録してください。

\* Ver8.0 にせずにクリップアートメーカー上に表示させようとしても下記のように表示されて

### 登録できません。

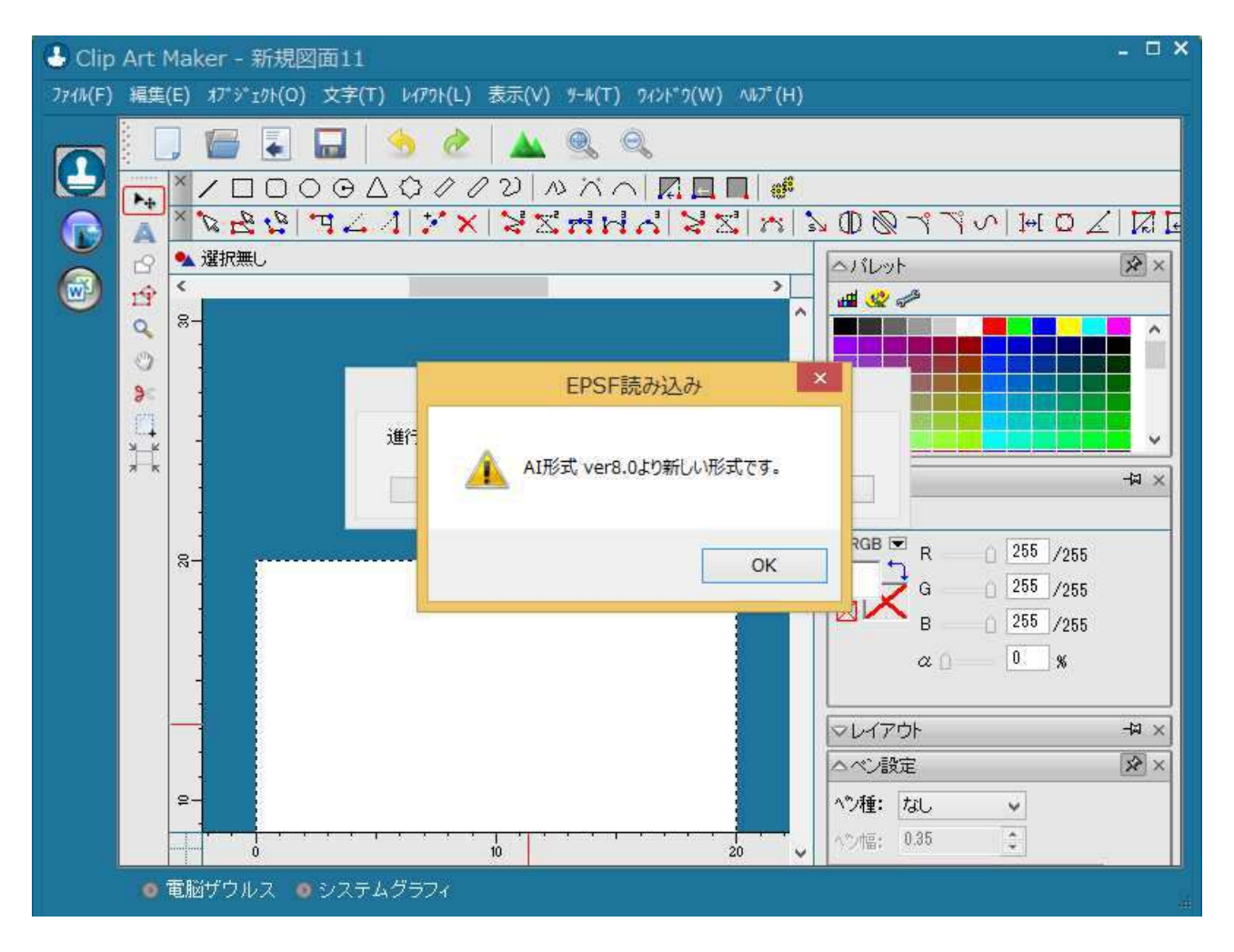

### [AIの場合] \*データの保存時にバージョンを下記のように設定してください。

| Illustrator オプション        |  |
|--------------------------|--|
| バージョン: Illustrator 8 🗸 🗸 |  |
| フォント                     |  |
|                          |  |
| オプション                    |  |
|                          |  |
|                          |  |
|                          |  |
| □                        |  |

[EPS の場合] \*データの保存時にバージョンを下記のように設定してください。

EPS オプション

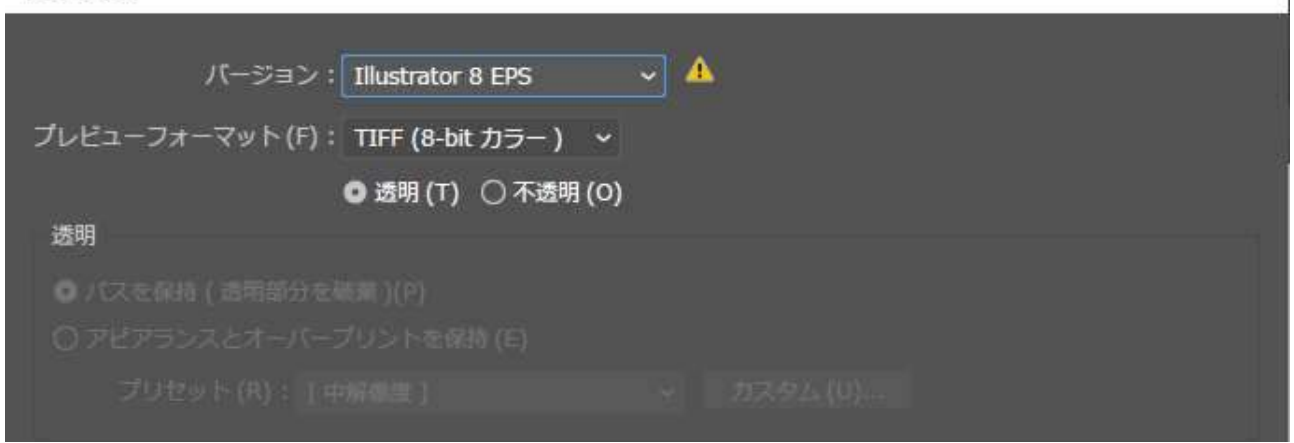

AI\_Ver8.0,EPS\_Ver8.0 で登録してあれば、アートボード上に表示されます。

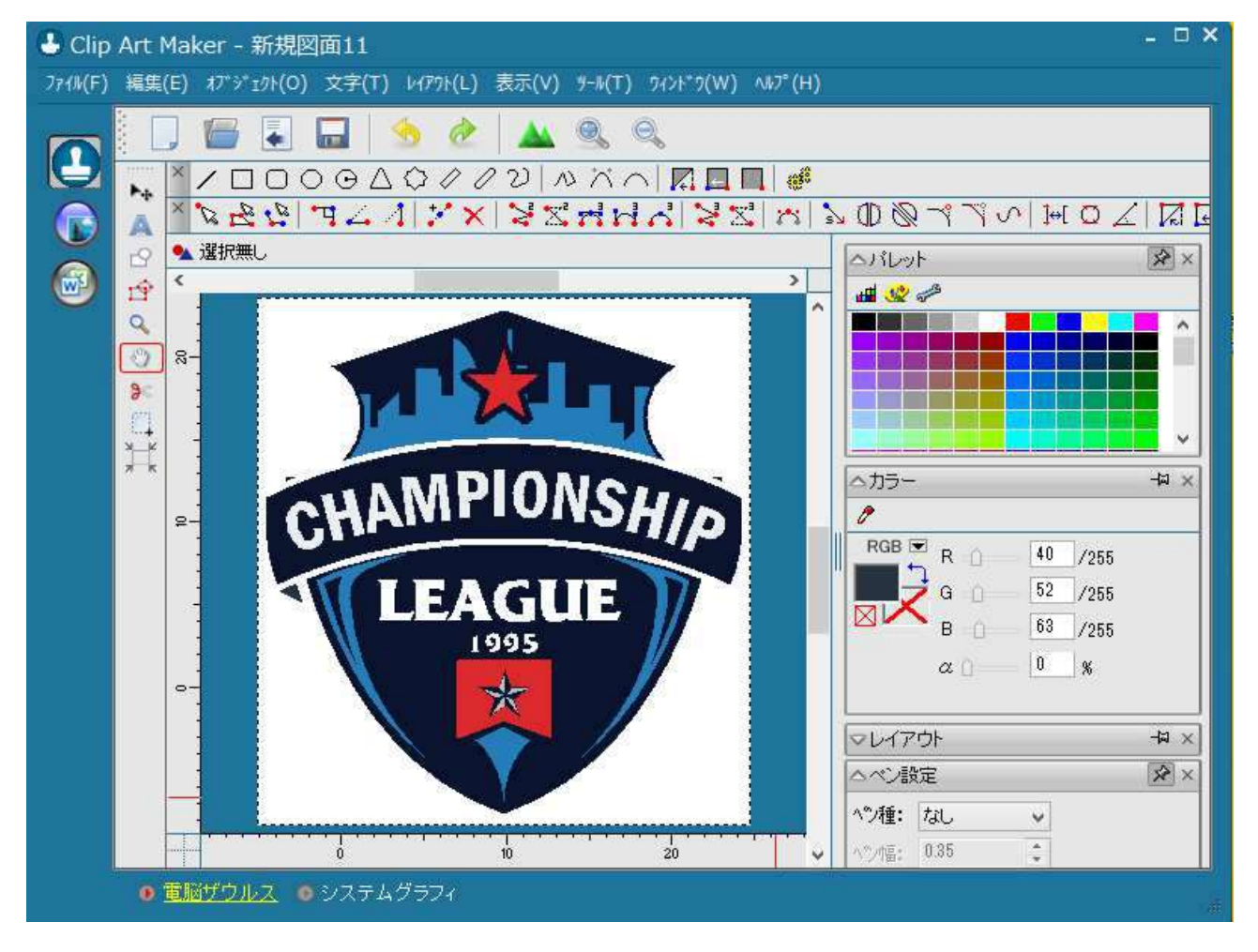

ファイル → 名前を付けて保存 → SVGファイルで保存 で完了です。 そのSVGファイルを管理画面で登録する方法は「スタンプ・図形の登録方法」で説明します。 スタンプ・図形の登録方法

### 図形とスタンプの登録方法は同じです。

それぞれの項目から登録します。

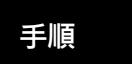

1.カテゴリを登録する 大項目と小項目の 2 階層の登録が必要です。 2.「スタンプ一覧」または「図形」から「新規登録」ボタンをクリックします。

- 3.「カテゴリ」 表示させたいカテゴリにチェックを入れます(複数可)。
- 4. 「名前」 管理画面、表画面(マウスを乗せた際)に表示されます。

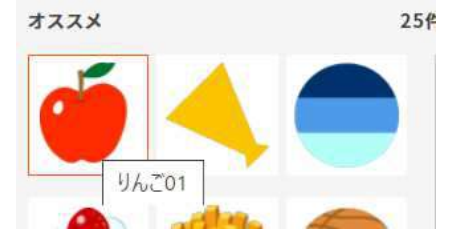

5.「SVG 登録方法」 ファイルアップロードか SVG コードを貼り付けるか選択します。 \*クリップアートはクリップアートメーカーから作成して頂く必要があります。

### ■ファイルアップロードの場合

SVG を選択し、事前にクリップアートメーカーで作成したで SVG データファイルをアップロードして 更新をします。

| 名前 *               | 五角形                                                       |
|--------------------|-----------------------------------------------------------|
| SVG登録方法            | <ul> <li>         ・・・・・・・・・・・・・・・・・・・・・・・・・・・・・</li></ul> |
| SVG <mark>*</mark> | ファイルを選択 五角形・青.svg                                         |
| 画像                 | ND IMAGE<br>選択解除<br>マ SVGより自動生成する                         |
|                    | 削除 更新                                                     |
|                    | SVGダウンロード                                                 |

### 更新後、保存デザイン一覧に登録されます。

| Ē | <u>;角形</u> |      | 2022.09.22 | 2022.09.22 |
|---|------------|------|------------|------------|
|   | 並べ替え       | 新規作成 |            |            |

\*クリップアートメーカーでクリップアートの作成・編集や入稿データの確認など PD に関連する印刷データファイル を一貫して取り扱う事が出来ます

### 参考: クリップアートメーカー画像

o

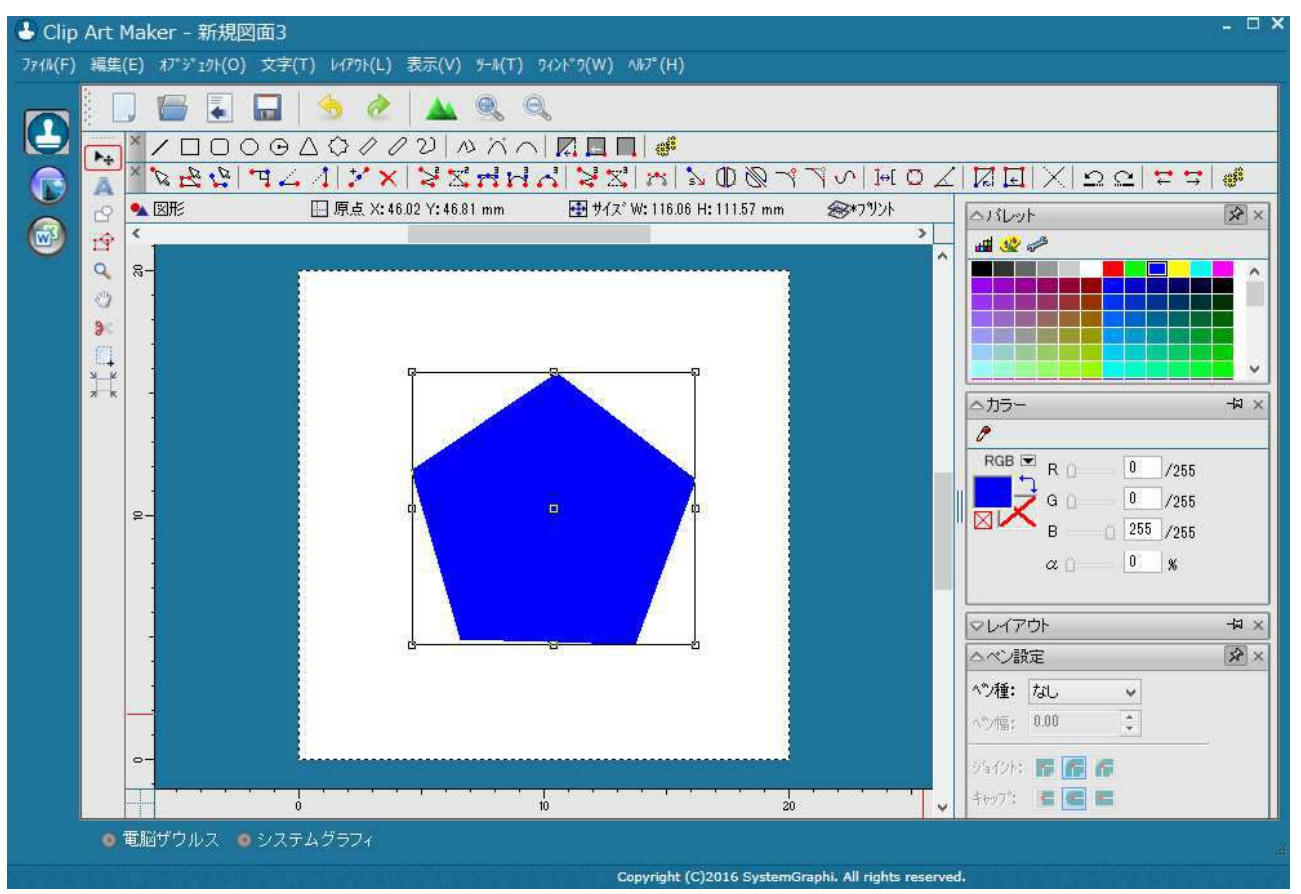

### ■コード入力の場合

「SVG」 コピーした SVG コードを貼り付けます。 「SVG の自動調整」ボタンを1度だけクリックします。 「SVG から画像を生成」ボタンをクリックします。 「新規登録」ボタンをクリックします。

| 名前:     | 五角形                                                                                                    |
|---------|----------------------------------------------------------------------------------------------------|
| SVG登録方法 | 〇ファイルアップロード] (・) コード入力]                                                                                                    |
| SVG #   | <pre><?xml version="1.0" standalone="yes"?> <svg height="395.327px" viewbox="0.0 116.062 111.570" width="411_242px" xmlns="http://www.w3.org/2000/svg" xmlns:xlink="http://www.w3.org/1999/xlink"> <svg height="395.327px" viewbox="0.0 116.062 111.570" width="411_242px" xmlns="http://www.w3.org/2000/svg" xmlns:xlink="http://www.w3.org/1999/xlink"> <svg height="395.327px" viewbox="0.0 116.062 111.570" width="411_242px" xmlns="http://www.w3.org/2000/svg" xmlns:xlink="http://www.w3.org/1999/xlink"> <svg height="395.327px" viewbox="0.0 116.062 111.570" width="411_242px" xmlns="http://www.w3.org/2000/svg" xmlns:xlink="http://www.w3.org/1999/xlink"> <svg height="395.327px" viewbox="0.0 116.062 111.570" width="411_242px" xmlns="http://www.w3.org/2000/svg" xmlns:xlink="http://www.w3.org/1999/xlink"> <svg height="395.327px" viewbox="0.0 116.062 111.570" width="411_242px" xmlns="http://www.w3.org/2000/svg" xmlns:xlink="http://www.w3.org/1999/xlink"> <svg ,="" 0"="" <stg="" a="" built="" gsug-generator="ClipArtMaker" gsug-version="1.0" height="395.327px" viewbox="0.0 116.062 111.570" width="411_242px" xmlns="http://www.w3.org/2000/svg"></svg> <svg a="" built="" gsug-version="total" stoke="none"></svg> </svg>    *tranform等の変換は時外して下さい。   *#は必ず[==000001]に指定して下さい。   #Ld&amp;vg[==000001]に指定して下さい。</svg></svg></svg></svg></svg></pre> |
| 画像      | SVGから画象を生成           ※推奨サイズ 256x256px           選択解除                                                                                                    |
|         |                                                                                                    |

イラストの登録方法

イラストの対応ファイル形式:jpeg、png、gif、bmp

必要な解像度、サイズにて登録してください。

### 手順

1.カテゴリを登録する 2.「イラスト」から「新規登録」ボタンをクリックします。

- 3.「有効」 表示、非表示の切替ができる。非表示にしたい場合はチェックを外します。
- 4.「画像カテゴリ」 表示させたいカテゴリにチェックを入れます(複数可)。
- 5.「名前」 管理画面、表画面に表示されます。
- 6.「画像」 登録した画像が表示されます。

7.「NO IMAGE」をクリックするとファイルブラウザーが立ち上がるので、登録する画像をダブルクリックで選択します。

| 画像登録   |                                           |                          |     |
|--------|-------------------------------------------|--------------------------|-----|
| • 基本情報 |                                           |                          |     |
| 有效     | 🛛 संग्रेय                                 | ファイルブラウザー                | 開じる |
| 国後カテゴリ | <ul> <li>TEST</li> <li>イラスト小項目</li> </ul> | 🚔                        |     |
| 名前 👟   |                                           |                          |     |
| 画漆     | NO IMAGE<br>(避死結時)                        |                          |     |
|        | 新規登録                                      | ファイルを選択 選択されていません アップロード |     |

8.「新規登録」ボタンをクリックします。

テンプレート

- テンプレートについて
- テンプレートの登録方法

図形やスタンプ、フォントを組合せて作成するデザイン集です。

図形やスタンプの登録を先にすることで作成しやすくなります。

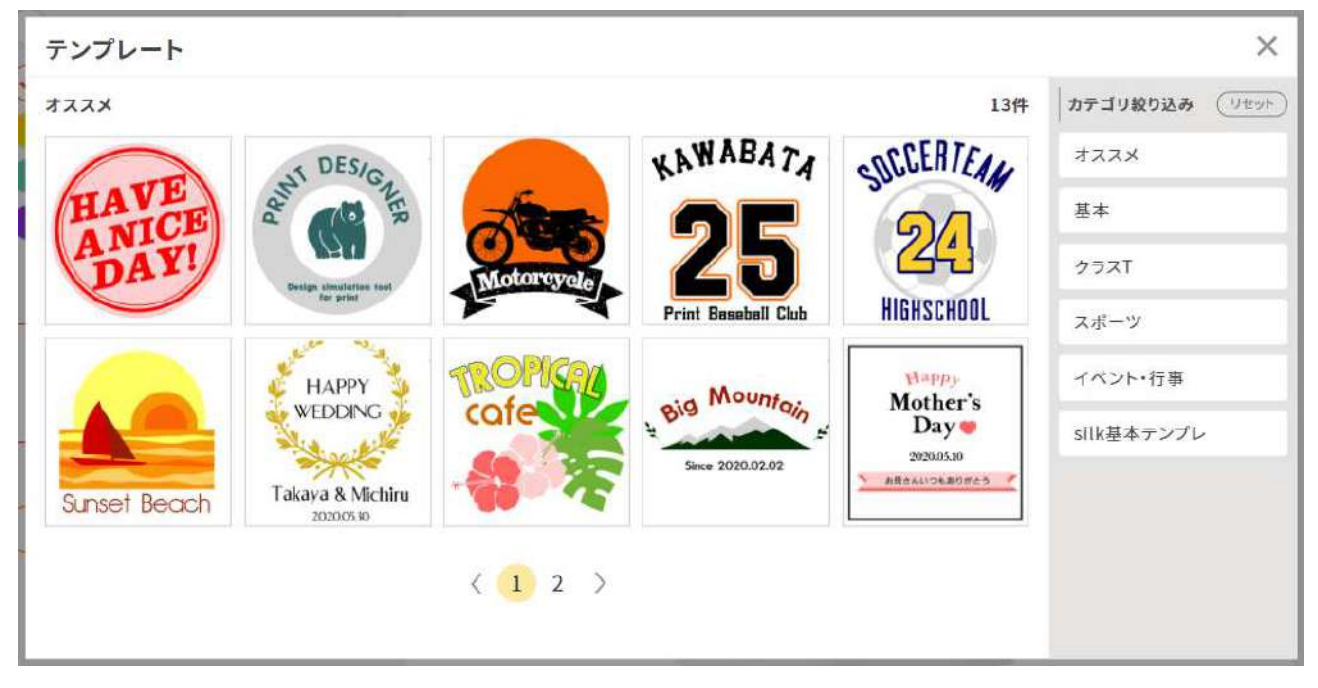

文字の打ち替えや色変更が可能なので、デザインが苦手なお客様も簡単にシミュレータをお使い頂けま

す。

テンプレートはプリントデザイナーを使用して作成します。

### 手順

8.テンプレートカテゴリを作成するします。 9.「テンプレート一覧」から「新規登録」ボタンをクリックします。

- 10.「有効」 表示、非表示の切替ができる。非表示にしたい場合はチェックを外します。
- 11.「テンプレートカテゴリ」 表示させたいカテゴリにチェックを入れます(複数可)。
- 12. 「名前」 管理画面、表画面に表示されます。
- 13.「デザイン」 「デザイン作成・変更」ボタンから、テンプレートを作成します。

| 19 (Q) | other all | 217% | * | (1),<br>(1), (1), (1), (1), (1), (1), (1), (1), | 田 1.<br>2752 m | ) © |   | ▶ デザインを保存する |
|--------|-----------|------|---|-------------------------------------------------|----------------|-----|---|-------------|
|        |           |      |   |                                                 |                |     |   |             |
|        |           |      |   |                                                 |                |     |   |             |
|        |           |      |   |                                                 |                |     |   |             |
|        |           |      |   |                                                 |                |     |   |             |
|        |           |      |   |                                                 |                |     |   |             |
| -      | _         |      |   |                                                 |                |     |   |             |
|        |           |      | - | -                                               | -              | -   | - |             |

デザインが完了したら「デザインを保存する」ボタンをクリックします。

- 14.「余白」 プリント範囲からどれだけ余白をもたせて配置するかの指定できます。
- 15.「画像」 「デザイン」にて作成したテンプレートのサムネイルが自動生成されます。

| テンプレート登録   |                                                                                                    |
|------------|----------------------------------------------------------------------------------------------------|
| • 基本情報     |                                                                                                    |
| 有効         | ☑有劾                                                                                                    |
| テンプレートカテゴリ | <ul> <li>コ オススメ</li> <li>基本</li> <li>クラスT</li> <li>スポーツ</li> <li>イペント・行事</li> <li>silk基本デンブレ</li> </ul> |
| 名前 🛪       |                                                                                                    |
| デザイン       | 🞲 デザイン作成・変更                                                                                             |
| 余白         | 0%                                                                                                    |
| 画像         | NO IMAGE                                                                                                |
|            | 選択解除                                                                                                    |
|            | 新規登録                                                                                                    |

## カットコンター

- カットコンターについて
- カットコンター登録方法
- 縁取りカット
- マスク

カットコンターについて

縁取りカットおよびクリッピングマスクで登録するオブジェクトの登録が可能です。

| 管理画面TOP                   |                         | ファイル管理     | ► SEO対策 | <b>わ</b> サイト管理 | \$ <del>4</del> #- | 4                   |
|---------------------------|-------------------------|------------|---------|----------------|--------------------|---------------------|
| 斧 管理画面TOP                 | カットコンター・                | -5:        |         |                |                    |                     |
| <ul><li>キ・モジュール</li></ul> | キーワード:<br>1件~4件(全4件)  1 | 1.         | 検索      |                | <br>               |                     |
| 〉 ページ構成(1)<br>〉 ページ構成(2)  |                         | 迅          | 23      |                | 2021.09.03         | 民約□ □<br>2021.09.07 |
| 青 ショッピングカート               |                         | 四角         |         |                | 2021.09.07         | 2021,09,07          |
| ⑦ プリントデザイナー ◎ &ベージ短年      | $\overline{\langle}$    | z          |         |                | 2021.09.07         | 2021.05.07          |
| <ul> <li>ページ共通</li> </ul> | $\bigotimes$            | <u>л-в</u> |         |                | 2021.09.07         | 2021.09.07          |
|                           |                         |            | 並べ替え    | 新規作成           |                    |                     |

カットコンターの登録方法

登録方法は図形、スタンプと同じです。詳細は図形、スタンプマニュアルに記載します。

| 管理画面TOP                    | <b>2</b> 7 | アイル管理                                                                                                    | ∠ SEO対策<br>v                          | き サイト管理                                   | א− <del>ג</del> ל <b>\$</b> |
|----------------------------|------------|----------------------------------------------------------------------------------------------------|---------------------------------------|-------------------------------------------|-----------------------------|
| 希 管理画面TOP                  | カットコンター登録  | k                                                                                                    |                                       |                                           |                             |
|                            | • 基本情報     |                                                                                                    |                                       |                                           |                             |
| ト モジュール                    | 有效         | 【 有効】                                                                                                    |                                       |                                           |                             |
| ページ構成(1)                   | 名前         | þ.                                                                                                    | )                                     |                                           |                             |
| ベージ構成(2)                   |            | <svg><br/><circle x="1" y="&lt;/td"><td>-"1" fill="none" stroke="#010101" str</td><td>oke-width="2" cx="144" cy="144" r="144"/&gt;</td><td></td></circle></svg> | -"1" fill="none" stroke="#010101" str | oke-width="2" cx="144" cy="144" r="144"/> |                             |
| R ショッピングカート                |            |                                                                                                    |                                       |                                           |                             |
| ぽ プリントデザイナー                | SVG #      | ※tranform等の                                                                                                    | 変換は除外して下さい。                           |                                           | 12                          |
| <ul> <li>各ページ編集</li> </ul> |            | ※無(法必ず[#00)<br>SVGの自動調                                                                                                    | 0001月に増定して下さい。<br>整                   |                                           |                             |
| ♥ ページ共通                    |            |                                                                                                    | SVGから画像を生成<br>※推奨サイズ 256x256px        |                                           |                             |
|                            | 画像         | <b>延択</b> 解除                                                                                                    | )                                     |                                           |                             |
|                            |            |                                                                                                    | 削除                                    | 更新                                        |                             |

SVG コードをコピペして作成してください。

縁取りカットはスタンプや画像などを輪郭や作成した形でカットする事ができます。

プリセット登録画面でカットコンターを有効にすると赤枠のメニューがでてきます。

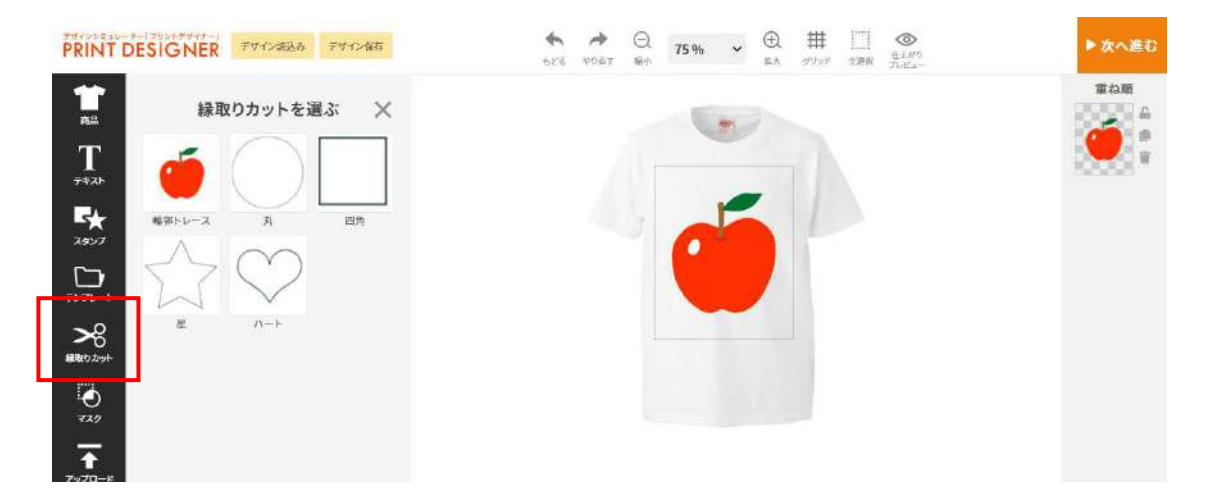

輪郭トレースをクリックすると余白の設定やトレース対象を全ての輪郭(抜きあり)か外周のみ(抜きな

し)を選択できます。

| PRINT                                                                                                    | ESIGNER FINARE FI | ×#5                             | * * ·                     | ⊖.<br>≋+ 75 % . | • ① #<br>** **** | <br>▶次へ進む |
|----------------------------------------------------------------------------------------------------|-------------------|---------------------------------|---------------------------|-----------------|------------------|-----------|
| 1<br>•5<br>T                                                                                                    | 縁取りカットを選ぶ         | ×                               |                           | - 6             |                  | E440      |
| 3931<br>₩<br>2007                                                                                                    |                   | 輪郭トレース<br>余白 4 m<br>トレース対象 全ての結 | im<br>豚(抜きあり) <b>&gt;</b> |                 | ×                |           |
| <b>2</b><br><b>2</b><br><b>2</b><br><b>2</b><br><b>2</b><br><b>2</b><br><b>2</b><br><b>2</b><br><b>2</b><br><b>2</b> |                   |                                 | 大行                        |                 |                  |           |
| <b>0</b><br>7.19                                                                                                    |                   |                                 |                           |                 |                  |           |
| Ť                                                                                                    |                   |                                 |                           |                 |                  |           |

りんごのスタンプは輪郭トレースされました。

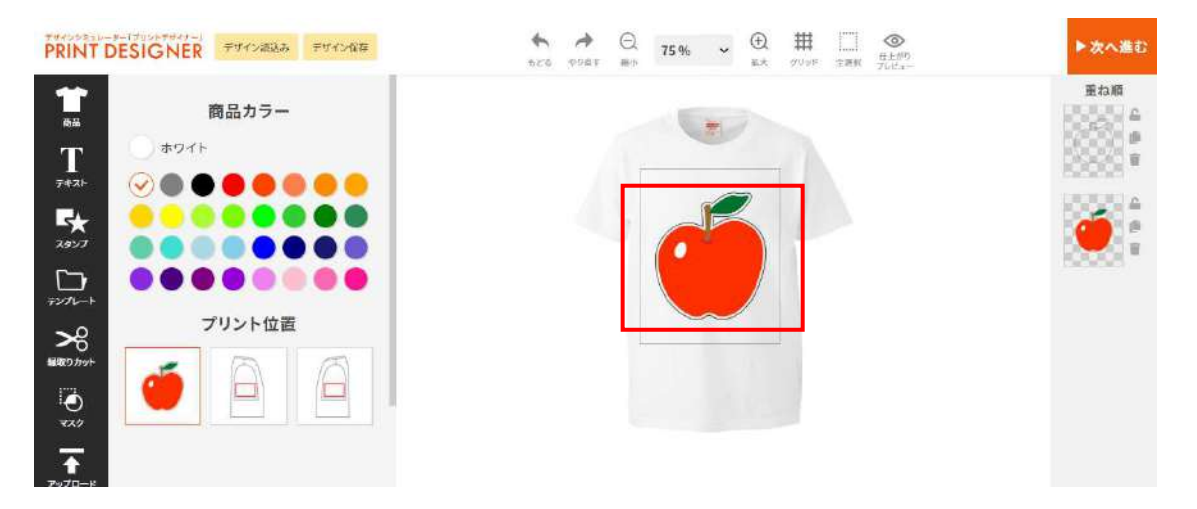

マスクはカットコンターで作成した形で印刷する事ができます。

プリセット登録画面でクリッピングマスクを有効にすると赤枠のメニューがでてきます。

(デフォルトでも有効)

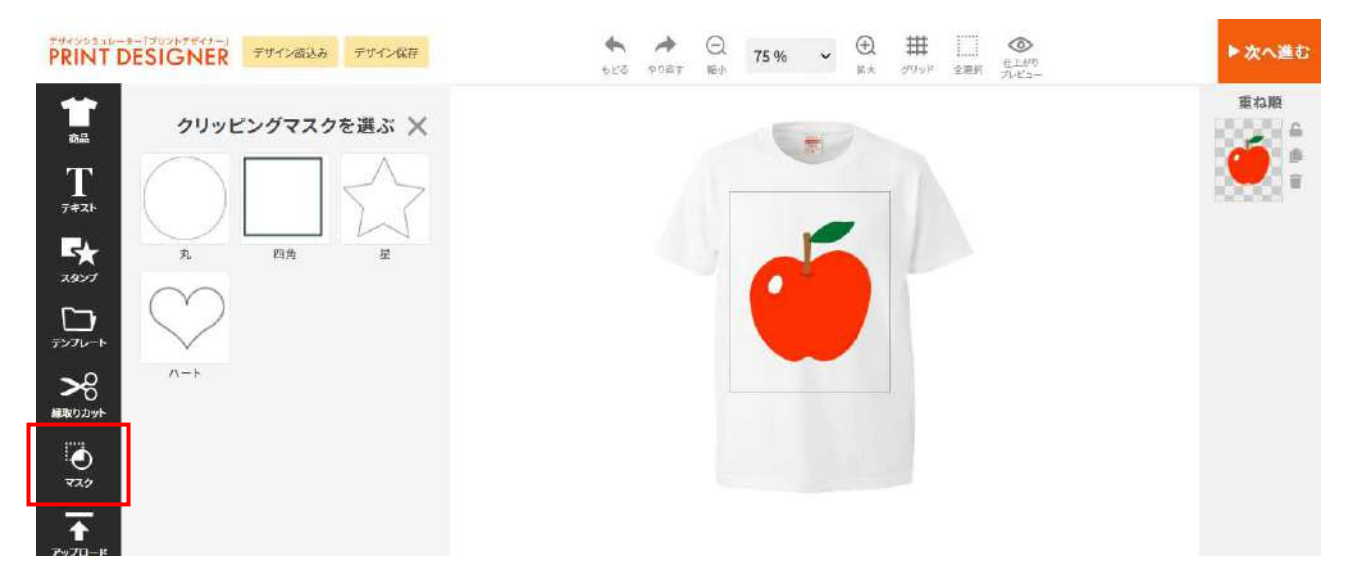

カットコンターで作成した形でマスクをかける事ができます。縦横比固定にチェックをすると縦横比を 維持したまま大きさを変更できます。

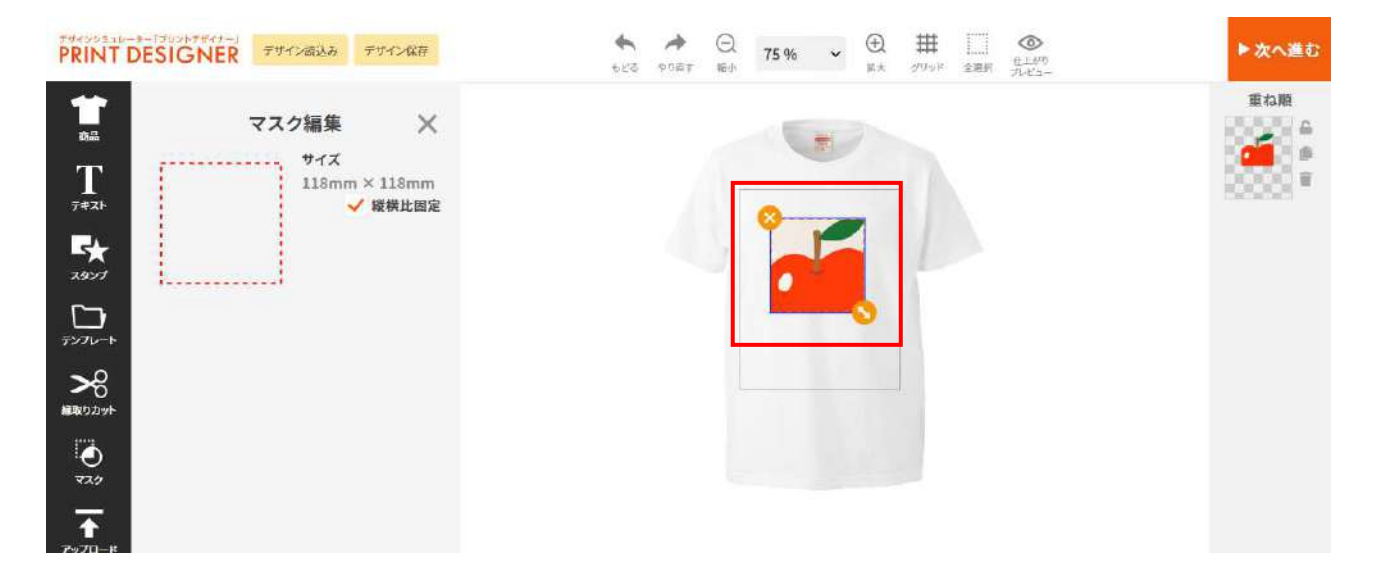

## プリセット一覧

- プリセットについて
- プリセットの登録方法
- •

商品カラーの設定や印刷方法に応じての使用カラーの制限などの細かな設定が可能です。複数用意する

ことが可能です。

例えば、下記画像の赤枠のところの設定ができます。

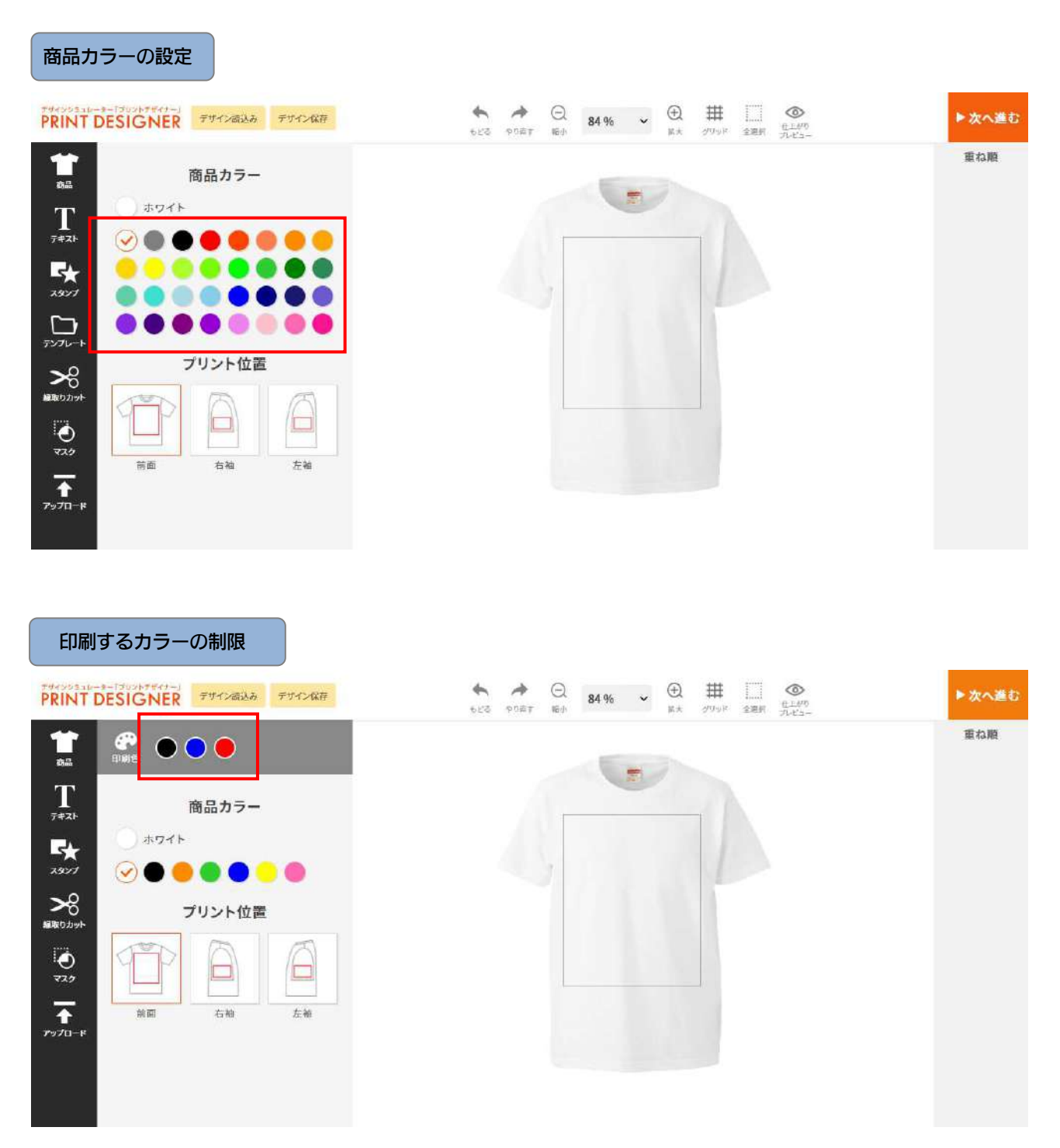

など、印刷方法に関わる事はほぼプリセット登録で設定できます。 プリセットの登録方法

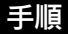

■パレット数

1. 「プリセット一覧」の「新規作成」からプリセット登録をします。

- 2.「有効」 チェックを入れると表示されます。
- 3.「名前」 名前を決めます。印刷方法など特徴を含むと管理しやすいです。

4.「キー」 キーを決めます。半角英数で入力します。URL に表示されます。

| #             | 名前 🖸                                | URL                                                           |
|---------------|-------------------------------------|---------------------------------------------------------------|
| test          | test                                | https://design.s-graphi.co.jp/pd/?preset[]=test&i=(背昙xid)     |
| <u>inkjet</u> | full color picker (変更不可)            | https://design.s-graphi.co.jp/pd/?preset[] =inkjet(ki=(背景xid) |
| cut           | <u>cot contour (変更不可)</u>           | https://design.s-graphi.co.jp/pd/?preset[]=cut&i=(背景xid)      |
| pre           | preset palette (変更不可)               | https://design.s-graphi.co.jp/pd/?preset[]=pre&i=(背景xid)      |
| user          | <u>user_palette(変更不可)</u>           | https://design.s-graphi.co.jp/pd/?preset[]=user&i=(背景xid)     |
| inkiet 2      | <u>インクジェット用 full color picker -</u> | https://design.s-graphi.co.ip/pd/?preset[]=inkiet_2&i=(誓몰xid) |

5.「エディターモード」 通常モードと塗り足しモードがあります。塗足しの場合は、塗り足し範囲を 指定することで、自動で塗り足し線が表示されます。また指定したカラーモードでユ ーザーが色変更できるようになります。

- 6.「カラーモード」 RGB か CMYK を選択できます。
- 7.「背景色」 商品カラーを追加できます。
- 8.「ピッカーモード」 ピッカーモードで配色設定を変更できます。フルカラーピッカーと単色選択ピッカー があり、指定の色のみ印刷する場合は、単色選択ピッカーを選択してください。

| ピッカーモード | 単色選択ビッカー 🗸 | ※デフォルト:フルカラービッカー                                                  |
|---------|------------|-------------------------------------------------------------------|
| パレットモード | ブリセットバレット・ | 単色選択ビッカー or 単色選択ビッカー<br>(濃淡あり) の場合有効<br>※デフォルト:プリセットパレット          |
| パレット数   | 3          | 単色選択ビッカー or 単色選択ビッカー<br>(贏淡あり) の場合有効                              |
| パレットキー  | celor_13   | 単色蓮訳ビッカー or 単色蓮訳ビッカー<br>(濃淡あり) の場合有効<br>※カラーマスタのキーを指定             |
| 初期印刷色   | 進力         | 未指定の場合はピッカーの上から順に選<br>択される<br>単色選択ピッカー or 単色選択ピッカー<br>(濃淡あり)の場合有効 |

\*ピッカーモードで単色選択ピッカーや単色選択ピッカー(濃淡あり)を選択すると、パレットモード、パレット数、 パレットキー、初期印刷色も選択できるようになります。

■パレットモード 印刷する色が決まっている場合はパレットモードを「プリセットパレット」に指定し て、色グループのキーを入力します。

印刷可能な色数が決まっている場合は、こちらに半角英数で色数を入力してください。

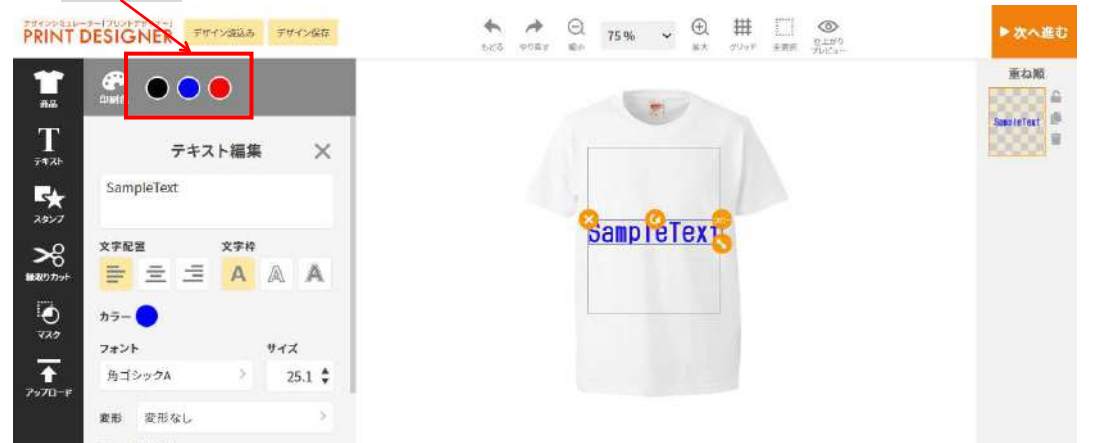

\*単色選択ピッカーの場合、ユーザーがデザインで使用できる色を制限できます。上記画像はパレット数3です。

| ■パレットキー                                              | 色グループのキーを入力します。色グループのキーは、<br>す。登録方法はマスター覧マニュアルに記載します。 | マスター覧より登録が可能で |
|------------------------------------------------------|-------------------------------------------------------|---------------|
| アサインシュルーター「ブリントアサイナー」<br>PRINT DESIGNER デザイン病込み デザイン |                                                       | ▶次へ進む         |
|                                                      | SampleText                                            | TR table      |
| ●<br>マスク<br>マスク<br>マップロード<br>第画 白袖 左袖                |                                                       |               |

\*パレットのカラーをクリックすると使用できる色グループが出てきます。

#### ■初期印刷色

9.「推奨解像度」

推奨解像度を設定できます。デザインシミュレータ画面で画像をアップロードした際 に解像度が粗いと表示されます。

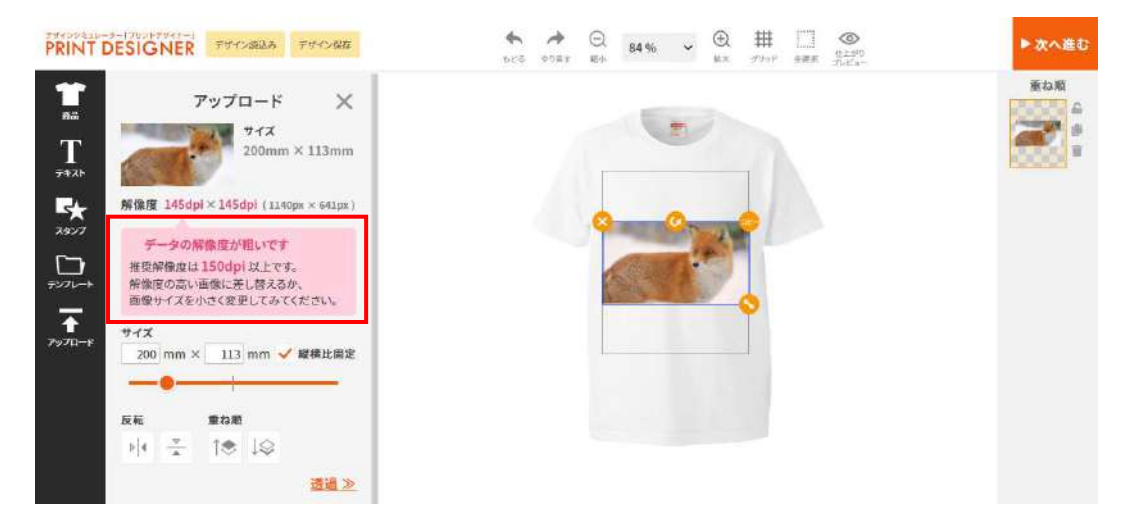

\*表示される数字の推奨解像度を設定できます。デフォルトは 200dpiです。

| 10.「カットコンター」      | カットコンターを有効にできます。詳細はカットコンターのマニュアルに記載<br>します。   |
|-------------------|-----------------------------------------------|
| 11. 「クリッピングマスク」   | クリッピングマスクを有効にできます。詳細はカットコンターのマニュアルに<br>記載します。 |
| 12.「表示スタンプ親カテゴリ」  | 作成したカテゴリの表示・非表示を選択できます。                       |
| 13.「表示フォントカテゴリ」   | 作成したカテゴリの表示・非表示を選択できます。                       |
| 14.「表示テンプレートカテゴリ」 | 作成したカテゴリの表示・非表示を選択できます。                       |
| 15.「画像アップロード」     | 画像アップロードの有効・無効を選択できます。                        |
|                   |                                               |
|                   |                                               |

### 16.「商品一覧 URL」

商品が複数あるときなど、他商品に変更するページの URL を貼ります。

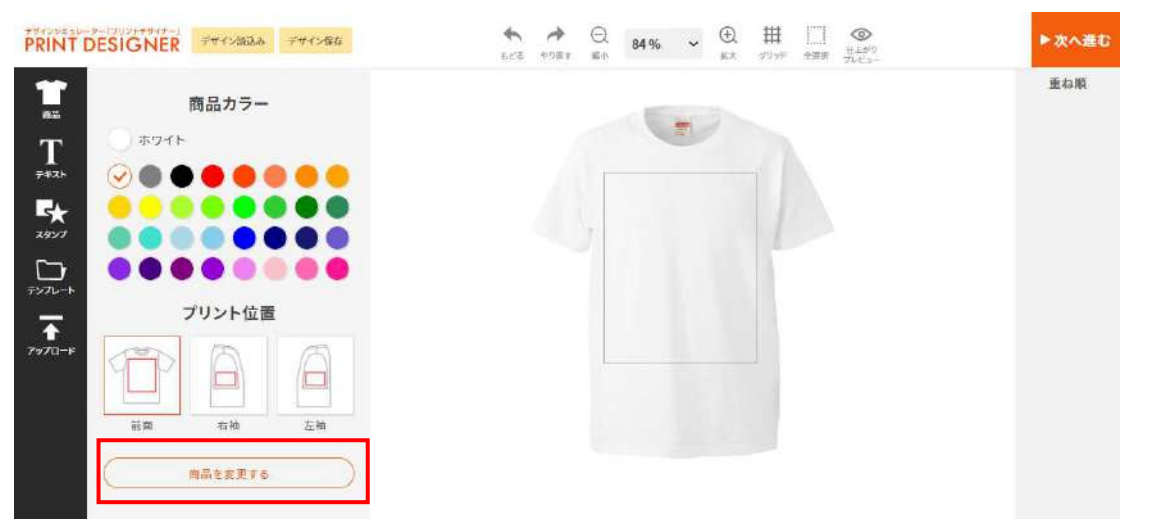

\*商品一覧 URL を入力すると、シミュレータ画面に赤枠のように出ます。

17.「確認画面注意文」

デザインが完了してシミュレータ画面上の右上の▶次へ進むボタンをクリック した先のページに表示される注意文です。

### PRINT DESIGNER

|            | JYTfoFeoFOaYinAflRY8EUteJzn1mE                                                                                                    |
|------------|----------------------------------------------------------------------------------------------------|
|            | 上記デザインキーをコピーし。テキストメモなどに保苦してください。<br>※デザインキーはこの画面を個く度に新たに発行されます。                                                                                                    |
| SampleText | 一一一路明东西闭江西守马飞门主大                                                                                                    |
|            | ここに推進の時間は違いない人の多い。<br>ここに推進の画は違なが入ります。ここに構成の画面注意文が入ります。ここに確認の画面注意文が<br>入ります。ここに確認の局面注意文が入ります。ここに確認の画面注意文が入ります。ここに確認の画面<br>注意文が入ります。ここに確認の画面注意文が入ります。ここに確認の画面注意文が入ります。ここに保<br>認み画面注意文が入ります。ここに確認の画面注意文が入ります。ここに確認の画面注意文が入ります。 |
|            | デザインキーを自分にメールする                                                                                                    |
|            | ≪ デザイン作成画面に戻る                                                                                                    |

\*赤枠のスペースに入力した注意文が入ります。

- 18.「無効エリア」
- 19.「数量入力欄・初期値」

商品の対象部位を表示・非表示できます。 数値を入力できます。カートと連動する場合は必須です。

## 保存デザイン一覧

- 保存デザイン一覧について
- デザインデータ確認方法
- デザインデータダウンロード

- -

シミュレータでお客様が作成したデザインデータを保存し、そのデータをダウンロードする事ができま す。シミュレータ画面上の右上の▶次へ進むをクリックしたら管理画面でデザイン保存されます。

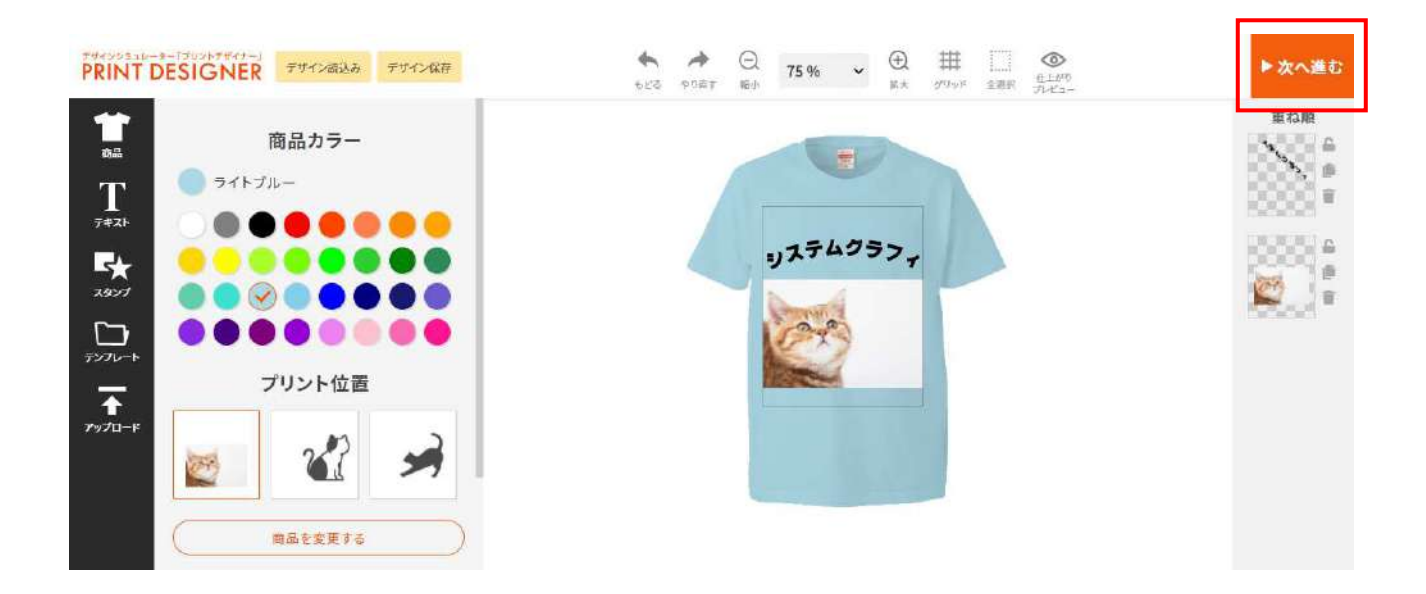

次へ進むとデザインキーが発行されます。

デザインキーとは、[お客様が作成したデータ]と[お客様の情報]をヒモづけるキーになります。

| リステムクラファ<br>システムクラファ<br>上記デザインキーをコピーし、テキストメモなどに保管してください。<br>※デザインキーはこの画面を開く座に新たに発行されます。<br>デザインキーを自分にメールする | 上記デザインキーをコピーし、テキストメモなどに保管してください。<br>※デザインキーはこの画面を開く度に新たに発行されます。<br><b>デザインキーを自分にメールする</b><br><u>≪ デザイン作成画面に戻る</u> | 3<br>3<br>3<br>3<br>3<br>3<br>3<br>5<br>4<br>クラフィ<br>半<br>デザインキーを二<br>※<br>デザインキーはこの<br>3<br>3<br>5<br>5<br>5<br>5<br>5<br>5<br>5<br>5<br>5<br>5<br>5<br>5<br>5 | ピーし、テキストメモなどに保管してください。<br>画面を開く度に新たに発行されます。 |
|----------------------------------------------------------------------------------------------------|----------------------------------------------------------------------------------------------------|----------------------------------------------------------------------------------------------------|---------------------------------------------|
| デザインキーを自分にメールする                                                                                            | デザインキーを自分にメールする<br>《 デザイン作成画面に戻る                                                                                  |                                                                                                    |                                             |
|                                                                                                    | <u>≪ デザイン作成画面に戻る</u>                                                                                              |                                                                                                    | デザインキーを自分にメールする                             |
| ≪デザイン作成画面に戻る                                                                                               |                                                                                                    |                                                                                                    | ≪ デザイン作成画面に戻る                               |

### F#429E1D-#-[799FF#4#-]

お客様がシミュレータ画面上の▶次へ進むをクリックしたら管理画面の「保存デザイン一覧」にデザイ

ンが保存されます。管理画面上ではデザインしたデータのサムネイルとデザインキーが表示されます。

| 會 管理画面TOP          | デザイン一覧                                       |                         |                      |               |            |            |
|--------------------|----------------------------------------------|-------------------------|----------------------|---------------|------------|------------|
| 清 ショッビングカート        | <b>キーワード:</b><br>1件〜20件 (全9,805件)  1 2 3 4 5 | 6 7 · 491 次の20件 •       |                      |               |            |            |
| <b>ぼ ブリントデザイナー</b> | HLA-UL                                       |                         | \$\$\$+- <b>-</b> +- | ۵             | 248 C      | 重新日 (      |
| > 背景一覧・登録          | (111377)                                     |                         |                      |               |            |            |
| > フォント             | VI                                           | ロ<br>デ <u>Iシャツ (画像)</u> | HRmJFAsa09amLPok1    | TNUyDeFOrJhF  | 2021.11.05 | 2021.11.05 |
| > 図形               |                                              | 2                       |                      |               |            |            |
| スタンプ               |                                              | 2                       |                      |               |            |            |
| イラスト               | SanaloText                                   | 鼓<br>デ Tシャツ (画像)        | eTmTvi2UdSuRiXzYXn   | 12VVSp1Srh0Er | 2021.11.05 | 2021.11.05 |
| > テンプレート           |                                              | - 9                     |                      |               |            |            |
| カットコンター            |                                              |                         |                      |               |            |            |
| ) プリセット一覧          | SampleText                                   | 三                       |                      |               |            |            |
| ▶ 保存デザイン─覧         |                                              | 王 <u>Tシャツ (画像)</u><br>ニ | u8Hc1i2lEm9MikekF    | BaeuzgUh4iui  | 2021.11.05 | 2021.11.05 |
| > マスター覧            |                                              | 2                       |                      |               |            |            |

キーワード欄にデザインキーを入力して「検索」をクリックするとそのデザインキーのデザインデータ のみが表示されます。

| 管理画面TOP     | ■ ファイル管理                                             | ≥ SEO对策                                                                                                    | ち サイト管理                   | א-דע <b>9</b><br>ג          |
|-------------|------------------------------------------------------|----------------------------------------------------------------------------------------------------|---------------------------|-----------------------------|
| 脅管理画面TOP    | デザイン一覧                                               | Alexandra de la constancia de la constancia de la constancia de la constancia de la constancia de la constancia |                           |                             |
| 🏲 ショッピングカート | キーワード: [HRm.JfAsa09amLPok1TNUyDef<br>1件~1件 (生1件) [1] | FOnJhF 检索                                                                                                    |                           |                             |
| ぼ ブリントデザイナー | サムネイル                                                | 同じデザイン                                                                                                    | /+- *-                    | □ 登録日 □ 東新日 □               |
| > 背景一覧・登録   |                                                      | =                                                                                                    |                           |                             |
| > フォント      | 1 10 FM                                              | 短<br>デ <u>Tシャツ(画像)</u>                                                                                          | tHRmJfAss69amLPok17NUyDer | OnJhF 2021,11.05 2021,11.05 |
| > 國形        |                                                      | 2                                                                                                    |                           |                             |
| > スタンプ      |                                                      |                                                                                                    |                           |                             |
| ) 152F      |                                                      |                                                                                                    |                           |                             |
| > テンプレート    |                                                      |                                                                                                    |                           |                             |
| › カットコンター   |                                                      |                                                                                                    |                           |                             |
| > プリセット 一覧  |                                                      |                                                                                                    |                           |                             |
| > 保存デザイン一覧  |                                                      |                                                                                                    |                           |                             |
| > マスター砦     |                                                      |                                                                                                    |                           |                             |

デザイン名(一時データ)をクリックするとデータをダウンロードできるページにとびます。

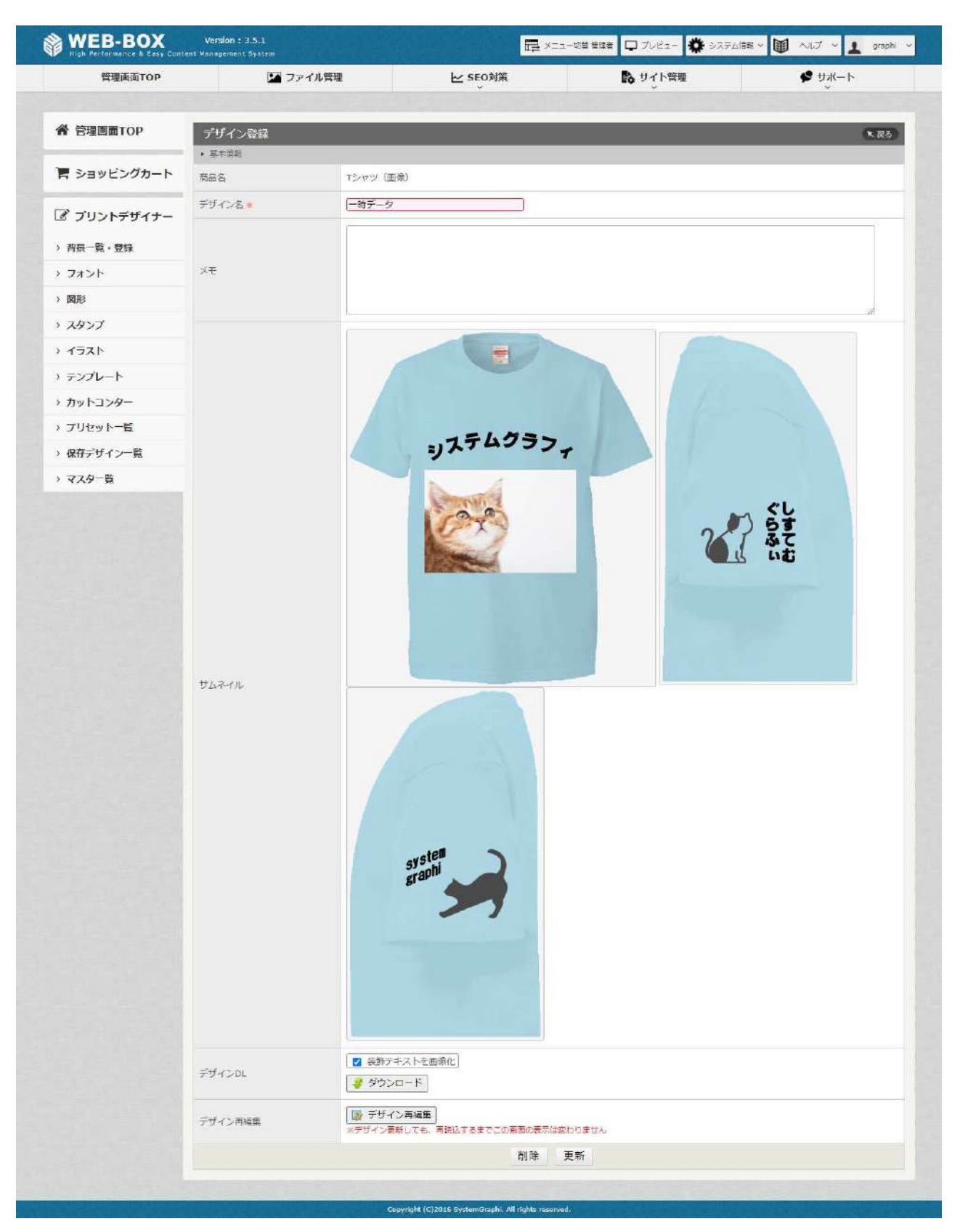

### 手順

「商品名」 デザインをした商品名が入ります。
 デザイン名」 デザイン名が入ります。

### 3.「メモ」 メモスペースとしてご利用できます。

- 4.「サムネイル」 お客様がデザインしたデータが表示されます。登録されている背景(商品)の数だけ表示されます。
- 「デザイン DL」 ダウンロードをクリックするとお客様がデザインしたデータをダウンロードできます。装飾テキ ストに画像化にチェックを入れると画像化されます。
   ダウンロードをクリックすると圧縮された ZIP ファイルがダウンロードされます。データは SVG 形式のデータになります。

ZIP ファイルを開くと赤枠にあるように「images ファイル」と「各部位のファイル」が入っています。各部位のファイルは選んだ商品画像の「背景一覧・登録」で作成した「部位設定」の分だけファイルがあります。

| ~ ~ ~  | 更新日時             | 種類         | サイズ |
|--------|------------------|------------|-----|
| images | 2021/11/05 14:59 | ファイル フォルダー |     |
| 📙 右袖   | 2021/11/05 14:59 | ファイル フォルダー |     |
| 🛄 左袖   | 2021/11/05 14:59 | ファイル フォルダー |     |
| 🧾 前面   | 2021/11/05 14:59 | ファイル フォルダー |     |
|        |                  |            |     |

### ■images ファイル

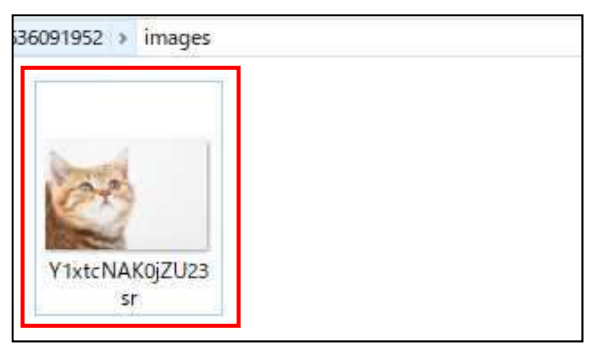

ファイルを開くとお客様がシミュレータでアップロードしてデザイン作成で使用した画像が入っています。

### ■各部位のファイル(右袖・左袖・前面)

| 6091952 > 前面 |   |                  |            |      |
|--------------|---|------------------|------------|------|
| 名前           | ~ | 更新日時             | 種類         | サイズ  |
| e main       |   | 2021/11/05 14:59 | SVG ドキュメント | 4 KB |
|              |   |                  |            |      |

ファイルを開くとお客様がデザインしたデータが入っています。データはSVG形式のデータです。イラストレーターで開くとデータの確認ができます。

6.「デザイン再編集」シミュレータ画面が開き、お客様が作成したデータを再編集する事ができます。
 通常のデザイン作成と同じように操作し、▶デザインを修正するをクリックして再編集が完了します。

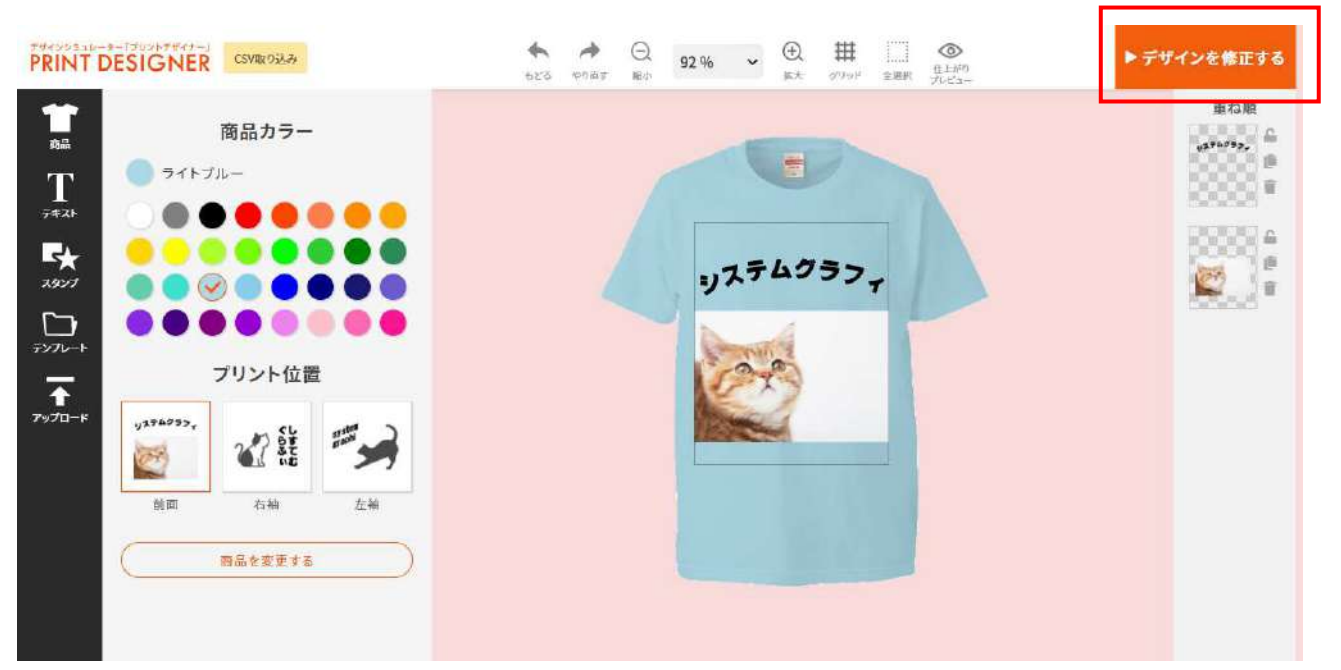

■デザインデータを PDF でダウンロードする場合

デザインダウンローダーを利用する事で PDF データでダウンロードする事が可能です。

### デザインダウンローダー画面トップ

| ファイル(F) ジョ     | ブ ヘルプ(H | )                                          |          |          |        |                           |       |
|----------------|---------|--------------------------------------------|----------|----------|--------|---------------------------|-------|
| 2022 🗸 9       | ✓ 5 ✓   | ~ 2022 🗸 10 🗸                              | 5 🗸 🐅    | л-к      |        | 全表示    ✓                  | 検索    |
| 表示中 177件       | /269件 未 | 如理 168件 / 92件                              |          |          |        |                           |       |
| 프는프트           | 14:0    |                                            | Seven k  | 加速口時     | 加速权    | 立日々                       | ****  |
| SUFICION III   | 1/1/1   | 2011 IN 01 10 10 07                        | +        | X2931044 | X2+±+0 | 1900-00<br>T2             | 12.82 |
| SJUE 4SDGE 41j | 注义支付    | 2022-10-04 10:13:37                        | *        |          |        | 15/49(画像)                 | 1     |
| FXOtsmD19YS.   | 汪文受付    | 2022-10-04 10:13:04                        | 未        |          |        | 「シャツ(画像)                  | 1     |
| nUsUJNqtx9tz.  | . 注义安国  | 2022-10-03 16:08:47                        | *        |          |        | 1.5をツ(画像)                 |       |
| raUyDjHrE3On.  | . 汪文受付  | 2022-10-03 13:54:09                        | 未        |          |        | 「シャツ(画像)                  | 1     |
| GO4gLB76IIE2.  | 汪文受打    | 2022-10-03 13:54:00                        | 未        |          |        | Tシャツ(画像)                  | 1     |
| LnmZndfacNR    | 注文受付    | 2022-10-03 09:46:04                        | 未        |          |        | Tシャツ(画像)                  | 1     |
| BPtBXXsUXtK.   | . 注文受付  | 2022-10-02 23:31:22                        | 未        |          |        | ブランケット                    | 1     |
| eVmdVf1B6Rd.   | . 注文受付  | 2022-10-02 00:32:06                        | 未        |          |        | Tシャツ(画像)                  | 1     |
| Fb98QRMOGB.    | 注文受付    | 2022-10-01 17:30:07                        | 未        |          |        | うちわ(テスト)                  | 1     |
| COg3cshr1giP   | 注文受付    | 2022-10-01 17:14:32                        | 未        |          |        | Tシャツ(画像)                  | 1     |
| fNqrNMGuDo7.   | 注文受付    | 2022-10-01 16:55:13                        | 未        |          |        | スマホケース                    | 1     |
| ubp0uM2Z0ZK    | 注文受付    | 2022-10-01 16:47:46                        | 未        |          |        | Tシャツ(画像)                  | 1     |
| ptZZ6td0Tvgs   | 注文受付    | 2022-10-01 16:47:33                        | 未        |          |        | Tシャツ(画像)                  | 1     |
| 17nO7auTqIVP.  | . 注文受付  | 2022-10-01 16:45:02                        | 未        |          |        | Tシャツ(画像)                  | 1     |
| Awlyk1MDxfky   | . 注文受付  | 2022-10-01 16:44:37                        | 未        |          |        | Tシャツ(画像)                  | 1     |
| qeCRuXTKY6h.   | 注文受付    | 2022-10-01 14:48:04                        | 未        |          |        | スマホケース                    | 1     |
| nsAca01ikorxZ  | . 注文受付  | 2022-10-01 14:05:48                        | 未        |          |        | スマホケース                    | 1     |
| RJKAakPid0rp.  | 注文受付    | 2022-10-01 13:17:47                        | 未        |          |        | スマホケース                    | 1     |
| LiwmkyPgghO    | 注文受付    | 2022-10-01 13:17:10                        | 未        |          |        | Tシャツ(画像)                  | 1     |
| SnakLALV6VP.   | 注文受付    | 2022-09-30 21:24:14                        | 未        |          |        | 横断幕                       | 1     |
| 4wfmePmIWH     | 注文受付    | 2022-09-30 13:55:05                        | 未        |          |        | Tシャツ(画像)                  | 1     |
| DrJVWX4PkT     | 注文受付    | 2022-09-30 13:47:59                        | 未        |          |        | キャップ                      | 1     |
| Xrm3aBGrw91.   | 注文受付    | 2022-09-30 13:47:25                        | 未        |          |        | Tシャツ(画像)                  | 1     |
| eWUniQ8uNR1    | 注文受付    | 2022-09-29 16:23:00                        | 未        |          |        | Tシャツ(画像)                  | 1     |
| 1Z9TZa5i63mf   | 注文受付    | 2022-09-29 15:47:81                        | *        |          |        | 下シャツ(画像)                  | 1     |
| 2e85b7420mp    | 注文受付    | 2022-09-29 11:38:12                        | *        |          |        | 下いっツ(画像)                  | 1     |
| JeEvzBol8Aui   | 注文受付    | 2022-09-29 11:30:55                        | +        |          |        | 150日ガラス(テスト)              | 1     |
| uipeEZTkps41   | 注文學付    | 2022-00-29 02:12:26                        | +        |          |        | 15100(画像)                 | 1     |
| cl 15tGumyP00  | 注文受付    | 2022-00-28 16:22:13                        | +        |          |        | 1.2 (画像)                  | 1     |
| 0.119MeO5fDb   | 注す受付    | 2022-00-26 16:52:25                        | +        |          |        | 横近幕                       | 1     |
| 0GrGB#RP=Fi    | 注す受付    | 2022-00-26 15:10:02                        | +        |          |        | 151001(画像)                | 1     |
| GEAG7LIGAL     | 注文受付    | 2022 08 20 10.12.08                        | +        |          |        | 「シャン(画は)                  | 1     |
| UERY2wCDEN     | 注文受付    | 2022 08 20 10.11.42                        | -<br>+   |          |        | 1.21(2)(画像)               | 1     |
| Vall2aDNuetUI  | 注文受付    | 2022 08 20 10.11.07<br>2022-08-26 14-E0-41 | *<br>±   |          |        | 「シャン(画像)                  | 1     |
| TAMMAGuwOU     | 注义文刊    | 2022-09-20 14:08:41                        | <b>本</b> |          |        | 1.24ツ(画)家/<br>TS160((画)@) | 1     |
| 金服ザウルフ         | *775/   | グラフィ                                       |          |          |        |                           |       |
|                |         | 49994                                      |          |          |        |                           |       |

\*プリントデザイナーの管理画面の保存デザイン一覧で保存されているデザインデータが一覧で表示

### されます。

②デザインデータ選択時

| 7PH14(F) 33   | J NUT(H)  | )                                        |            | _           |                 |                                                                                                    |        |
|---------------|-----------|------------------------------------------|------------|-------------|-----------------|----------------------------------------------------------------------------------------------------|--------|
| 2022 🥪 9      | v 5 v     | ~ 2022 v 10 v                            | 5 🖌 🖓      | <b>2−</b> β |                 | 全表示                                                                                                    | ▼ 検索   |
| 表示中 177年。     | /2001年 未  | 送理 108年 / 921年                           |            | - and the   |                 |                                                                                                    |        |
| 受注番号          | 状況        | 受注日時                                     | ダウンロード     | 处理日時        | 処理名             | 商品名                                                                                                    | 权政     |
| EXOtemD19YS.  | 注义受付      | 2022-10-04 10 13 37 2022-10-04 10 13 04  | * *        |             |                 | (ジャツ(画像)                                                                                                    | 1      |
| nCeDUNafx91z. | 注文受付      | 2022-10-08 18 08 47                      | · 未        |             |                 | 下2479(画像)                                                                                                    | ×      |
| 60            | 2         | JUE1- [SJUE4SD                           | CL4IJK6iHs | Gt2ggK0MQE. | 3V6] (, 「シヤツ(囲) | 厥))                                                                                                    |        |
| BP            |           |                                          |            |             |                 |                                                                                                    | ^      |
| eVi<br>Fol    |           | - Carolin                                |            |             |                 |                                                                                                    |        |
| 00            |           | - FEI                                    |            |             |                 |                                                                                                    |        |
| the           |           |                                          |            |             |                 |                                                                                                    |        |
| ptZ<br>13r    |           |                                          |            |             |                 |                                                                                                    |        |
| An            |           |                                          | 1          |             |                 |                                                                                                    |        |
| nsf           |           | SampleText                               |            |             |                 |                                                                                                    |        |
| RJ            |           |                                          |            |             |                 |                                                                                                    |        |
| Shi           |           |                                          |            |             |                 |                                                                                                    |        |
| Exot<br>Dr.   |           |                                          |            |             |                 |                                                                                                    |        |
| ≫n<br>elti    |           |                                          |            |             |                 |                                                                                                    |        |
| 12.9          |           |                                          |            |             |                 |                                                                                                    |        |
| Jef<br>Jef    |           |                                          |            |             |                 |                                                                                                    |        |
| uip           |           | की स                                     |            |             | $\pm h$         | b                                                                                                    |        |
| 0J            |           | HULEI                                    |            |             | /DN             | n.                                                                                                    | T      |
| GEnorecover.  | 14.5.4.11 |                                          | -m         |             |                 | Contraction of the local sectors of the local sectors of the local secto | 2010 C |
| HFEX3w00Fh.   | 注文受付      | 2022-09-26 1511 07<br>2022-09-26 14 5871 | *          |             |                 | TSVャン(画像)                                                                                                    | 1      |
| IMm/dSunOH.   | 注文受付      | 2022-09-26 14 49 01                      | *          |             |                 | 1257月間の                                                                                                    |        |
| 単語ザウルス        |           |                                          |            |             |                 |                                                                                                    |        |

選択するとデザインデータのサムネイルが表示されます。ダウンロードしたいデータを選択して「デー

タ送信」をクリックするとダウンロードされます。

### ③ダウンロード後画面

| 13 I 🖸 🖪 🗢 I                                                                                  | 新しいフォルダー                               | -                      |                                                                                                    |   |                                | × |
|-----------------------------------------------------------------------------------------------|----------------------------------------|------------------------|----------------------------------------------------------------------------------------------------|---|--------------------------------|---|
| ファイル ホーム 共有 表示                                                                                |                                        |                        |                                                                                                    | _ | ^                              | 0 |
| 「「」      「」      「スのコピー     」     」     」     」     「スのコピー     」     ショートカットの貼り付け     クリップホード | たき動先 コピー先     が一般     なき     変更     登理 | <ul> <li>新規</li> </ul> | プロパティ     「加水ティ     」     「加水ティ     」     「加水ティ     」     「加水     」     「加水     「加水     「加水     」     「加水     」     「加水     」     「加水     「加水     「加 |   | すべて選択<br>選択解除<br>選択の切り替え<br>選択 |   |
| <ul> <li>         ・         ・         ・</li></ul>                                             | _4IjR<br>K0M<br>2-10<br>'_1            |                        | v                                                                                                    | ¢ | 新しいフォ 。                        | Q |
| 1個の項目                                                                                         |                                        |                        |                                                                                                    |   | 833                            |   |

フォルダ名は、デザインキー/受注日時 でダウンロードされます。

### ④ダウンロードフォルダ中身

| 🐌 🗋 🤿 🚺 🗧 👘 SjuE4SD                                                                                                    | CL4IjR6iHsGt2ggK0MQEJV                                                   | 6_2022-10-04 1                                           | 01337_13129                                     |                         | - 🗆 ×                                                   |
|----------------------------------------------------------------------------------------------------|--------------------------------------------------------------------------|----------------------------------------------------------|-------------------------------------------------|-------------------------|---------------------------------------------------------|
| ファイル ホーム 共有 表示                                                                                                    |                                                                          |                                                          |                                                 |                         | ^ <b>(</b> )                                            |
| □ビー 貼り付け<br>□ビー 貼り付け<br>図 シュートカットの貼り付け<br>クリップボード                                                                                                    | 移動先 コピュ先         評価         評価         名前の<br>変更           整理         整理 | <ul> <li>新しい<br/>新しい<br/>フォルダー</li> <li>新規</li> </ul>    |                                                 | 開く -<br>編集<br><b>履歴</b> | <ul> <li>・・・・・・・・・・・・・・・・・・・・・・・・・・・・・・・・・・・・</li></ul> |
| ④ ④ マ ↑ 🎽 → 新しいフォル )                                                                                                    | SjuE4SDCL4ljR6iHsGt2ggK0MQ                                               | EJV6_2022-10-04 10                                       | 1337_13129                                      | v C                     | SjuE4SD 🔎                                               |
| ☆ お気に入り へ 名前                                                                                                    | <u>~</u>                                                                 | 更新日時                                                     | 種類                                              | サイズ                     |                                                         |
| <ul> <li>▲ ダウンロード</li> <li>▲ 右袖</li> <li>● デスクトップ</li> <li>▲ 左袖</li> <li>③ 最近表示した場</li> <li>▲ 前面</li> <li>● ダウンロード</li> <li>● ダウンロード</li> <li>● ダウンロード</li> <li>● ダウンロード</li> <li>● ダウンロード</li> <li>● ダウンロード</li> <li>● ダウンロード</li> <li>● ダウンロード</li> <li>● ダウンロード</li> <li>● ダウンロード</li> <li>● ジンロード</li> <li>● ジンロード<!--</td--><td></td><td>2022/10/05 16:50<br/>2022/10/05 16:50<br/>2022/10/05 16:50</td><td>Adobe Acrobat<br/>Adobe Acrobat<br/>Adobe Acrobat</td><td>1</td><td>3 KB<br/>3 KB<br/>12 KB</td></li></ul> |                                                                          | 2022/10/05 16:50<br>2022/10/05 16:50<br>2022/10/05 16:50 | Adobe Acrobat<br>Adobe Acrobat<br>Adobe Acrobat | 1                       | 3 KB<br>3 KB<br>12 KB                                   |
| ↓<br>3個の項目                                                                                                    |                                                                          |                                                          |                                                 |                         |                                                         |

ファイル名は、デザインキー/受注日時/プリント位置 でダウンロードされます。

マスター覧

- マスター覧について
- マスタ登録方法
- 内部キー 「picker\_color」
- 内部キー 「bgcolor」

### 色グループを作成できます。設定した内部キーをプリセットに入力する事でシミュレータで使用する色

### を制限できます。

| マスター覧         |      |   |                     |            |            |
|---------------|------|---|---------------------|------------|------------|
| キーワード:        | 検索   |   |                     |            |            |
| 1件~8件(全8件)  1 |      |   |                     |            |            |
|               | 白前   | Ð | 項日数                 | 登録日 ⊡      | 更新日 🖸      |
| 印刷色20色        |      |   | 0 ( <u>項目の登録</u> )  | 2021.10.01 | 2021,10.01 |
| フルカラービッカー色一覧  |      |   | 39 ( <u>項目の登録</u> ) | 2021,09,10 | 2021.09.10 |
| 13色           |      |   | 13 ( <u>項目の登録</u> ) | 2021.09.01 | 2021.09.01 |
| 本体背景白         |      |   | 30 ( <u>頃目の登録</u> ) | 2021.09.01 | 2021.09.01 |
| ZUZWE         |      |   | 24 ( <u>項目の登録</u> ) | 2021.08.26 | 2021.08.26 |
| 印刷方法          |      |   | 3 ( <u>項目の登録</u> )  | 2013.05.02 | 2020.07.20 |
| シミュレーター背景     |      |   | 4 ( <u>項目の登録</u> )  | 2013.01.30 | 2013.05.22 |
| 色             |      |   | 70 ( <u>項目の登録</u> ) | 2013.01.17 | 2021.10.02 |
|               | 新規作成 |   |                     |            |            |

### 手順

- 7. 「マスター覧」の「新規作成」からマスタ登録をします。
- 8.「内部キー」
   色グループの名前を決めます。プリセット一覧で使用するキーです。色グループを複数 作る場合は、次回以降「colors\_OO」としてください。○○には半角の数字を入力して さい。
   3.「名前」
   名前を決めます。

| マスタ登録  |          |    | ►戻る |
|--------|----------|----|-----|
| 内部丰一 😹 | color_13 |    |     |
| 名前 🗮   | [13色     |    |     |
|        | 削除       | 更新 |     |

### 4.更新すると「マスター覧」に表示されます。「項目の登録」から色を追加できます。

| 名前         | 登録日 ⊙      | 更新日 ⊡      |
|------------|------------|------------|
| 黒          | 2021.09.01 | 2021.09.01 |
| <u>自</u>   | 2021.09.01 | 2021.09.01 |
| 灰色         | 2021.09.01 | 2021.09.01 |
| 壶          | 2021.09.01 | 2021.09.01 |
| オレンジ       | 2021,09.01 | 2021,09.01 |
| 黄色         | 2021.09.01 | 2021.09.01 |
| <u>黄绿</u>  | 2021.09.01 | 2021.09.01 |
| <u>经</u>   | 2021.09.01 | 2021.09.07 |
| 水色         | 2021.09.01 | 2021.09.01 |
| · 查        | 2021.09.01 | 2021.09.01 |
| <b>業</b>   | 2021.09.01 | 2021.09.01 |
| ×          | 2021.09.01 | 2021,09.01 |
| <u>ビンク</u> | 2021.09.01 | 2021.09.01 |
| 並べ替え 新規作成  |            |            |

| マスタ項目登録          | <b>大</b> 戻る                        |
|------------------|------------------------------------|
| 有効               |                                    |
| 名前 🗰             |                                    |
| 色                | #ccccc                             |
|                  | 新規登録                               |
| 5.「有効」<br>6.「名前」 | チェックをつけると表示されます。<br>登録する色の名前を決めます。 |

- 7.「色」 色を選びます。
- 8.「新規登録」をクリックすると色の登録は完了です。

マスタの内部キーの使用方法

### プリセット登録管理画面

| ピッカーモード | 単色選択ビッカー 🗸 | ※デフォルト:フルカラーピッカー                                                   |
|---------|------------|--------------------------------------------------------------------|
| パレットモード | ブリセットパレット・ | 単色選択ピッカー or 単色選択ピッカー<br>(濃淡あり) の場合有効<br>※デフォルト:プリセットパレット           |
| パレット数   | 3          | 単色選択ピッカー or 単色選択ピッカー<br>(濃淡あり) の場合有効                               |
| パレットキー  | color_13   | 単色選択ピッカー or 単色選択ピッカー<br>(濃淡あり) の場合有効<br>※カラーマスタのキーを指定              |
| 初期印刷色   | 追加         | 未指定の場合はピッカーの上から順に選<br>択される<br>単色選択ピッカー or 単色選択ピッカー<br>(濃淡あり) の場合有効 |

### 手順

- 1. プリセット登録画面の「ピッカーモード」で単色選択ピッカーか単色選択ピッカー(濃淡あり)を選択します。
- 2.「パレットキー」にマスタ登録で作成した「内部キー」を入力します。

3. マスタで登録した「内部キー」の color13 は 13 色登録してあるのでシミュレータ画面では下記画像のようにパレットをクリックすると 13 色表示されます。

| ササインジュニレーラーブリントサザイナー」<br>PRINT DESIGNER デザイン成込み デザイン保存 |            | ▶次へ進む               |
|--------------------------------------------------------|------------|---------------------|
|                                                        |            | 東右眼<br>SampleText 章 |
| ホワイト<br>3327 ✓ ● ● ● ● ● ● ● ● ● ● ● ● ● ● ● ● ● ●     | SampleText |                     |
| SampleText                                             |            |                     |
| ▲ 前面 右袖 左袖<br>アップロード                                   |            |                     |

- 4. 色をクリックするとパレットの色を変更できます。
- 5. テキストのカラーをクリックするとパレットで指定したカラーが表示されます。

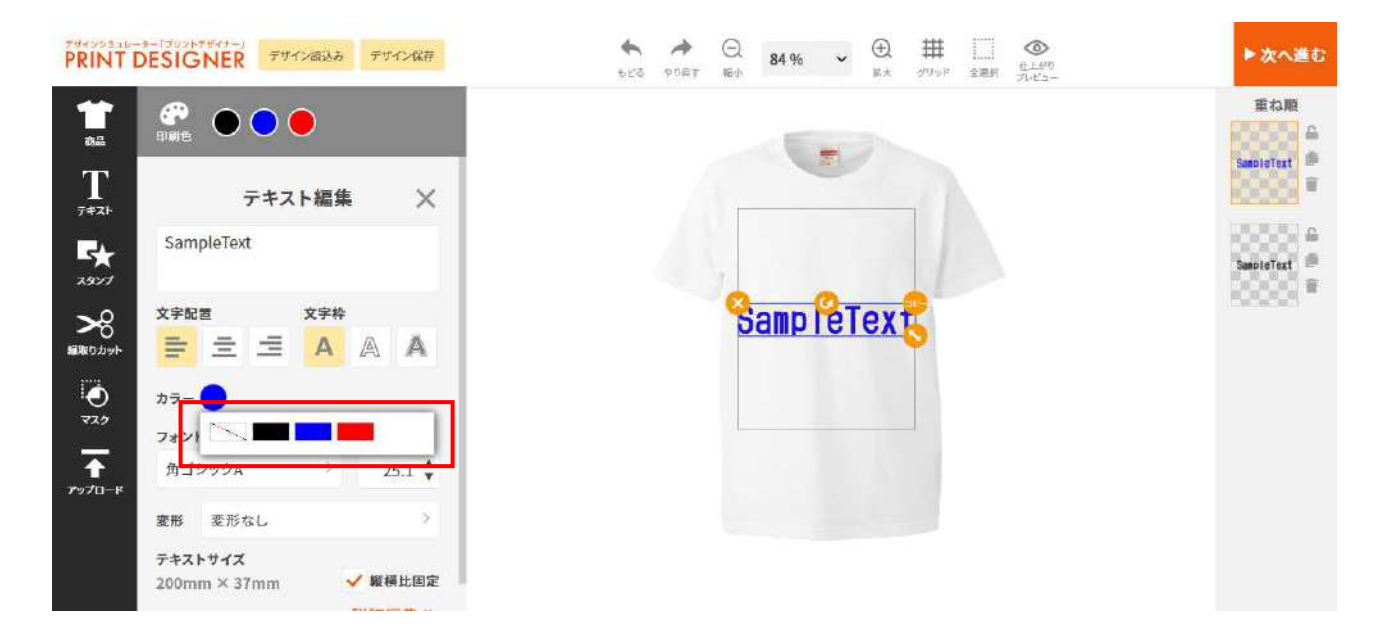

マスタ登録で内部キーを「picker\_color」に設定し、色グループを作成すると、赤枠の中に基本カラ ーが表示され、ユーザーが色選択をしやすくなります。

| サイマンシューレーター「プリントサポイナー」<br>PRINT DESIGNER デザイン成法の デザイン依存 | ◆          | ▶次へ進む      |
|---------------------------------------------------------|------------|------------|
| テキスト編集 ×                                                |            | 重ね顧        |
| SampleTe                                                | X<br>キャンセル | SanoleText |
| 文字記書<br>33271 章 章                                       | a - a      |            |
| D =<br>→<br>→<br>→<br>→<br>→<br>→<br>→<br>→<br>→<br>→   | Samprelex  |            |
| フォント         R 0           角ゴシック。         G 0           |            |            |
| 変形 変形 変形                                                |            |            |
| テキストサイズ<br>200mm × 37mm ✓ 縦横比固定<br>詳細編集 ≫               |            |            |
| at more much                                            |            |            |

内部キー bgcolor

マスタ登録で内部キーを「bgcolor」に設定し、色グループを作成すると、プリセット一覧で背景色を 選択する際に、赤枠の部分から選択できるようになります。

| エディターモード | 通常モード 🗸                                                                                                    | ※デフォルト:通常モード     |
|----------|----------------------------------------------------------------------------------------------------|------------------|
| カラーモード   | RGB V                                                                                                    | ≪デフォルト:RGB       |
| 背景色      | <ul> <li>ホワイト</li> <li>(白マスタから違ふ)</li> <li>(白マスタから違ふ)</li> <li>(白マスタから違ふ)</li> <li>(白マスタから違ふ)</li> <li>(白マスタから違ふ)</li> <li>ホワイト</li> <li>初明違沢</li> <li>ブラック</li> <li>ブレー</li> <li>ガレー</li> <li>ブレー</li> <li>ブレー</li> <li>ガリボ</li> <li>ブレー</li> <li>ジレッド</li> <li>コーラル</li> <li>初期違沢</li> <li>追加</li> </ul> |                  |
| ピッカーモード  | フルカラービッカー 🗸                                                                                                    | ※デフォルト:フルカラーピッカー |
| 堆褐砂藻度    | dei                                                                                                    | N==+++ 8+200     |

## 画像編集機能

- 画像編集機能について
- マスク登録方法

シミュレータ上でアップロードした画像をエンドユーザー自身で簡単に編集ができます。

### シミュレータ上での操作方法

メニューアイコンの「アップロード」で画像をアップロード後、赤枠部分の「画像編集」ボタンをクリック

### します。

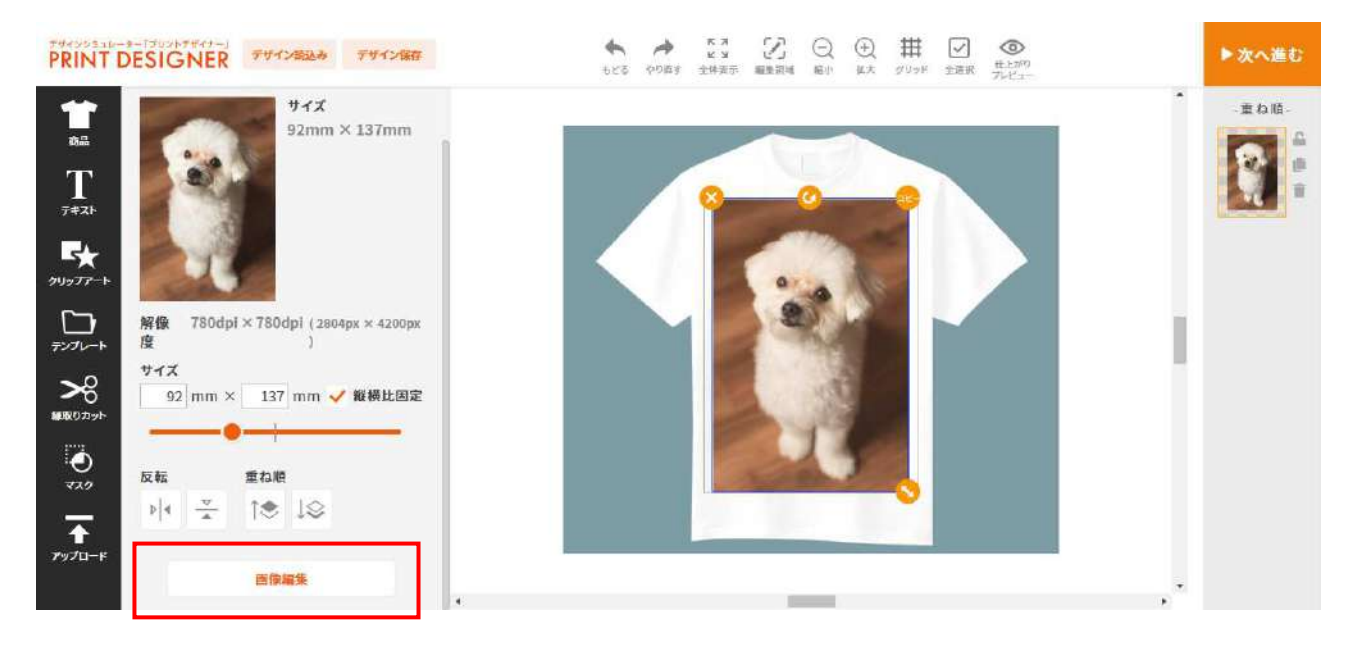

### 画像編集機能でできる事

- マスク・・・マスクをかけることができます。マスクの形状はクリップアートメーカーで作成し、 管理画面に新規で登録する事ができます。
- 効果・・・モノクロやセピア、ネガなどの色調を変更する事ができます。
- 調整・・・明度、彩度、色相などを調整する事ができます。
- 切り抜き・・・透過や写真の背景を切り抜く事ができます。

シミュレータ上で使うマスクの形状を管理画面に登録する事ができます。

管理画面で登録されたマスクはシミュレータ部分の下記画像の赤枠部分に表示されます。

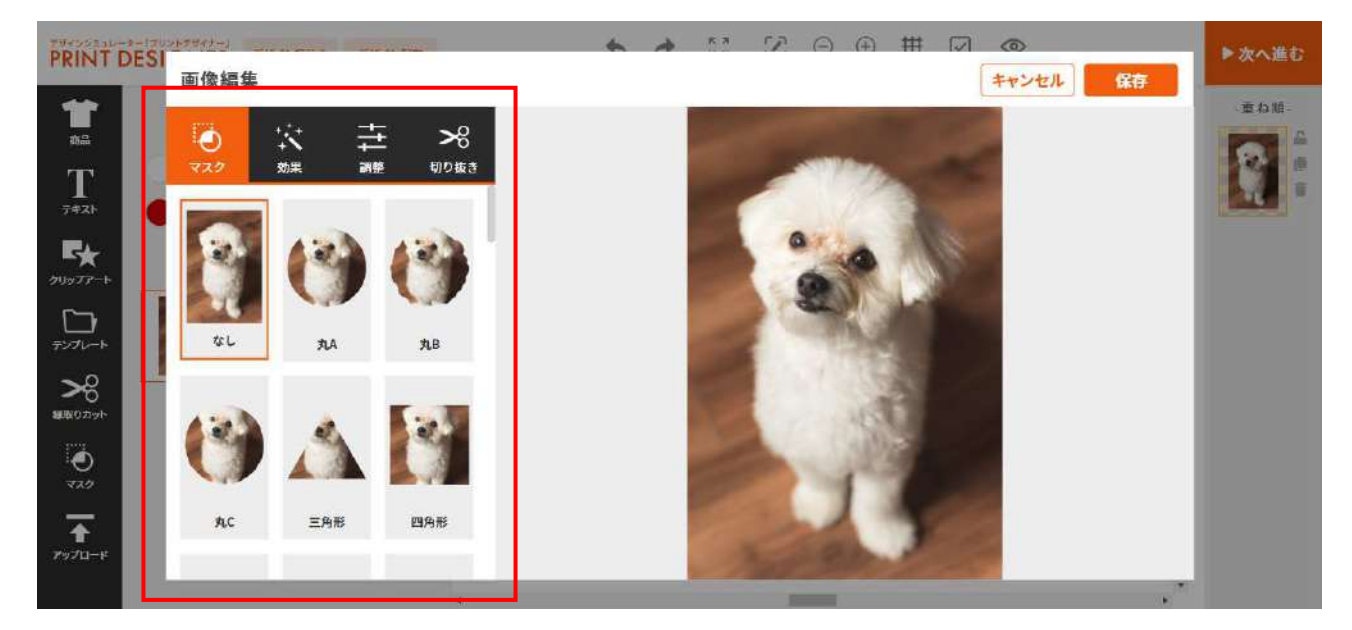

### ■管理画面で登録方法

画像編集の「マスク一覧・登録」でシミュレータに登録されているマスク情報が一覧で表示されますので、

| 會 管理面面TOP       | マスク一覧                       |              |           |            |            |
|-----------------|-----------------------------|--------------|-----------|------------|------------|
|                 | +-0-F:                      |              | 模双        |            |            |
| メニューツリー管理       | 1件~20件(全43件)  1  2          | 3 次020件●     |           |            |            |
|                 | 4-                          |              | 8.m 🖸     | 日本日 🖸      | 更新日 🖸      |
| No. 15 Ab. 1    | circle                      | <u>A</u> E   |           | 2022,05.05 | 2022.09.05 |
| F 2396200-1     | organic_circle01            | <u>SLB</u>   |           | 2022.05.05 | 2022.09.05 |
|                 | <pre>organic_circle02</pre> | <b>刘</b> 庄   |           | 2022.09.05 | 2022.09.05 |
| EXPRESS         | tryangle                    | 三角形          |           | 2022.09.05 | 2022.09.05 |
|                 | square                      | 四角形          |           | 2022,09.05 | 2022.09.05 |
| <b>• • •</b>    | rounded_square              | 自丸四角形        |           | 2022.09.05 | 2022-09-05 |
| <b>n</b> +>1-1/ | biscult                     | ビスケット        |           | 2022.09.05 | 2022-09-05 |
| > ページ構成(1)      | diamond                     | タイヤモント       |           | 2022.09.05 | 2022.09.05 |
|                 | fan01                       | 周形A          |           | 2022-09-05 | 2022-09-05 |
| > ページ構成(2)      | fan02                       | 原形目          |           | 2022-09-05 | 2022-09-05 |
| > ページ構成(3)      | flower01                    | <b>JEA</b>   |           | 2022.09.05 | 2022.09.05 |
| N AN ADDRESS OF | flower02                    | TEB          |           | 2022.09.05 | 2022.09.05 |
| > べ─>幅跳(4)      | heart                       | <u>77-</u> 2 |           | 2022.09.05 | 2022.09.05 |
|                 | leaf                        | 罴            |           | 2022.09.05 | 2022-09-05 |
| し プリントデザイナー     | marker_circle               | スプラッシュ       |           | 2022-09.05 | 2022-09-05 |
|                 | marker_line01               | スケッテA        |           | 2022.09.05 | 2022-09.05 |
| ☑ 画像編集          | marker_line02               | スケッチB        |           | 2022.09.05 | 2022.09,05 |
|                 | marker_line03               | スケッテロ        |           | 2022.09.05 | 2022-09.05 |
| > マスクー覧・登録      | speech_bubble01             | 吹き出しA        |           | 2022.09.05 | 2022-09.05 |
|                 | speech_bubble02             | 吹き出し日        |           | 2022.09.05 | 2022.09.05 |
|                 |                             |              | 光水林寺 金崎佐子 |            |            |

「新規作成」をクリック

### ↓新規作成画面

| マスク図形登録 | <b>、</b> 展る                                                                                                    |
|---------|----------------------------------------------------------------------------------------------------|
| 有効      | ☑ 有効                                                                                                    |
| ≠*      |                                                                                                    |
| 名前 🐱    |                                                                                                    |
| SVG登録方法 | ・ ファイルアップロード     ・ 〇 コード入力     ・     ・     ・     ・     ・     ・     ・     ・     ・     ・     ・     ・     ・     ・     ・     ・     ・     ・     ・     ・     ・     ・     ・     ・     ・     ・     ・     ・     ・     ・     ・     ・     ・     ・     ・     ・     ・     ・     ・     ・     ・     ・     ・     ・     ・     ・     ・     ・     ・     ・     ・     ・     ・     ・     ・     ・     ・     ・     ・     ・     ・     ・     ・     ・     ・     ・     ・     ・     ・     ・     ・     ・     ・     ・     ・     ・     ・     ・     ・     ・     ・     ・     ・     ・     ・     ・     ・     ・     ・     ・     ・     ・     ・     ・     ・     ・     ・     ・     ・     ・     ・     ・     ・     ・      ・     ・      ・      ・      ・      ・      ・      ・      ・      ・      ・      ・      ・      ・      ・      ・      ・      ・      ・      ・      ・      ・      ・      ・      ・      ・      ・      ・      ・      ・      ・      ・      ・      ・      ・      ・      ・      ・      ・      ・      ・      ・      ・      ・      ・      ・      ・      ・      ・      ・      ・      ・      ・      ・      ・      ・      ・      ・      ・      ・      ・      ・      ・      ・      ・      ・      ・      ・      ・      ・      ・      ・      ・      ・      ・      ・      ・      ・      ・      ・      ・     ・      ・      ・      ・      ・      ・      ・      ・      ・      ・      ・      ・      ・      ・      ・      ・      ・      ・      ・      ・      ・      ・      ・      ・      ・      ・      ・      ・      ・      ・      ・     ・     ・     ・     ・     ・     ・     ・     ・     ・     ・     ・     ・     ・     ・     ・     ・     ・     ・     ・     ・     ・     ・     ・     ・     ・     ・     ・     ・     ・     ・     ・     ・     ・     ・     ・     ・     ・     ・     ・     ・     ・     ・     ・     ・     ・     ・     ・     ・     ・     ・     ・     ・     ・     ・     ・     ・     ・     ・     ・     ・     ・     ・     ・     ・     ・     ・     ・     ・     ・     ・     ・     ・     ・     ・     ・     ・     ・     ・     ・     ・     ・     ・     ・     ・     ・     ・     ・     ・     ・     ・     ・     ・     ・     ・     ・     ・     ・     ・     ・     ・ |
| SVG a   | ファイルを選択<br>違択されていません<br>「 <txml」から始まるxml直急を売買に認道してください<br>svgタグにwidtk展性とheigth属性を記述してください<br/><g>タグ、<image/>タグ、<etyle>タグは使用しないでください</etyle></g></txml」から始まるxml直急を売買に認道してください<br>                                                                                                    |
|         | 新規登録                                                                                                    |

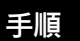

- 1. 「有効」 チェックを入れるとシミュレータ上に表示され、選択できます。
- 2. 「キー」 キーを入力します。シミュレータ上では表示されません。
- 3. 「名前」 マスクの名前を入力します。シミュレータ上でも表示される名前です。例:丸、四角
- 4. 「SVG 登録方法」 ファイルアップロードか SVG コードを貼り付けるか選択します。

\*クリップアートはクリップアートメーカーから作成して頂く必要があります。

■ファイルアップロードの場合

SVG を選択し、事前にクリップアートメーカーで作成したで SVG データファイルをアップロードして

更新をします。

\*クリップアートメーカーでクリップアートの作成・編集や入稿データの確認など PD に関連する印刷データファイル を一貫して取り扱う事が出来ます。

①クリップアートメーカー画面。シミュレータ上で使用したいマスクの形で作成。

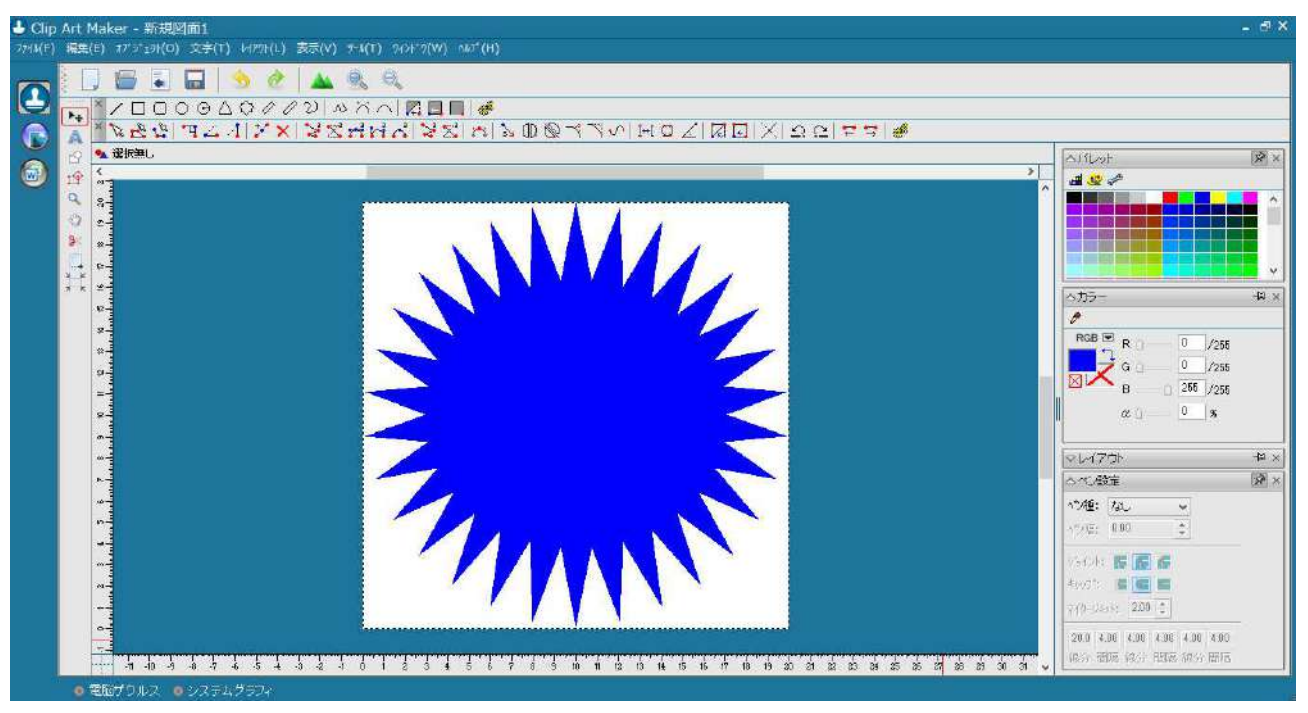

### ②作成後は「名前を付けて保存」→ ファイル名を付けて SVG ファイルで保存。

| L Clip Art Mak | er - 新規對面1             |           |                         |
|----------------|------------------------|-----------|-------------------------|
| 0              | 名前を付けて保存               | ×         | P                       |
| 保存する場所(I):     | ■ <del>7</del> 25197 v | 3 🕸 🔛 🛄 🔹 |                         |
| PC             |                        | ^         | ND&330HOZADXDCF3#       |
| Aller          |                        |           | Alter 8                 |
| 517:           | 50                     |           |                         |
| 11VF 👔         | ワーク                    |           |                         |
| -              | Clavia)                |           |                         |
| ファイル名(N);      | [1212]                 | 保存(S)     |                         |
| J74JUUU###(T   | SVG2pHk (*.SVG)        | * +p>th   |                         |
|                | D番号:                   |           | RGB 🖻 R 🗇 🔤 1/255       |
|                | offu:                  |           | G U /256<br>B 266 /256  |
|                | 新加定者:<br>2010元で        |           |                         |
| 2159.Fr-       | データ: 信幸致なし             |           |                         |
| 1217 00-       |                        |           |                         |
|                |                        |           | 17/##: TaL              |
| -              |                        |           |                         |
|                |                        |           |                         |
|                |                        |           | 7(#-38)( 200 🗊          |
| •              |                        | -         | 200 4.00 4.00 4.00 4.00 |
|                | 4.0.4.5.7.5.5.4.5.2.3  | <u> </u>  |                         |
| 6 2K           | 新ち止さ 🍙 システレダモウィ        |           |                         |

### ③管理画面。作成した SVG ファイルを「ファイルを選択」ボタンから選択する。その後、「新規登録」

| マスク図形登録 | R RS                                                                                                    |
|---------|----------------------------------------------------------------------------------------------------|
| 有効      | ▶ 有効                                                                                                    |
| ≠       | toge                                                                                                    |
| 名前 🗰    | で や か ろ や う や う や う や う や う や う や う や う や う や                                                                                                    |
| SVG登録方法 | ●ファイルアップロード ○ コード入力                                                                                                    |
| SVG 🕡   | ファイルを選択<br>「 <rxml」から始まるxml宣言を元識に記述してください<br>svgタグにwidth属性とheigth属性を記述してください<br/><g>タグ、<image/>タグ、style&gt;タグは使用しないてください</g></rxml」から始まるxml宣言を元識に記述してください<br> |
|         | 新規登録                                                                                                    |

### ④シミュレータ画面。シミュレータ上に追加され選択できるようになります。

| PRINT DESIC           |                                  | ▶次へ進む |
|-----------------------|----------------------------------|-------|
| T                     | ● ☆ 井 %<br>マスク 効果 潮速 切販さ         | -EAM- |
| 7921-<br>()<br>7927-+ | test0914 digio作成20 オープンバス<br>テスト |       |
|                       | 🕲 🔮 🦻 👘                          |       |
| BRODyt<br>RRODyt      | digio作能グ 123 82<br>ラブ            |       |
| <b>↑</b><br>797⊓-8    | 🕐 🗰                              |       |
|                       | 452 F7F7                         |       |

「SVG」 コピーした SVG コードを貼り付けます。 「SVG の自動調整」ボタンを1度だけクリックします。 「SVG から画像を生成」ボタンをクリックします。 「新規登録」ボタンをクリックします。

| 名前 🐐    | 五角形                                                                                                    |
|---------|----------------------------------------------------------------------------------------------------|
| SVG登録方法 | 〇ファイルアップロード] ③コード入力]                                                                                                    |
| SVG #   | <pre><?xml version="1.0" standalone="yes"?> <svg height="395.327px" viewbox="0 0 116.062 111.570" width="411_242px" xmlns="http://www.w3.org/2000/svg" xmlns:xlink="http://www.w3.org/1999/xlink"> <gsvgmeta gsvg-generator="ClipArtMaker" gsvg-version="1.0.0"></gsvgmeta> <gsvgmeta gsvg-generator="ClipArtMaker" gsvg-version="1.0.0"></gsvgmeta> <gsvgmeta 0.000l0.000.40.238l19.904.109.192l91.634.111.5702"="" 662_44.086e5.9429.0="" clip-rule="evenodd" fill="#0000FF" fill-="" gsvg-version="1.1.570" rule="evenodd" stroke="none" tht=""></gsvgmeta> </svg> </pre> |
| 画像      | SVGから画象を生成           *推奨サイズ 256x256px           選択解除                                                                                                    |
|         | 110日全 西平斤                                                                                                    |

## 背景画像の作成方法

- イラストレーターで作成
- フォトショップで作成

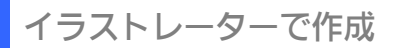

実際の商品ではなく、イラスト風に商品画像を作成するときはイラストレーターでの作成がおすすめで す。

手順

アートボードを 620×535px で作成します。 詳細設定をクリックして、カラーモードは RGB を選択するようにしてください。

| 近使用したパイテム<br>第           | 神殿定                            |                             |               | ノリモットの計画      |            |  |
|--------------------------|--------------------------------|-----------------------------|---------------|---------------|------------|--|
|                          | 名前 (N): 名称未設定-1                |                             |               |               |            |  |
| ×                        | プロファイル(P): [カスタム]              |                             |               | 620 px        | ピクセル       |  |
|                          | アートボードの数 (M): 🕽 1              |                             |               | 高さ            | 方向 アートボード  |  |
| [カスタム]<br>380 x 60 px    |                                |                             |               | 535 px        | A .        |  |
|                          | サイズ(S): [カスタム]                 |                             |               | 蒸ち落とし         |            |  |
|                          | 幡(W): 620 px                   | 単位(U): ピクセル                 |               |               |            |  |
|                          | 高さ(H): 535 px                  | 方向: 📓 🖪                     |               | € 8.5039 p    | 3 8.5039 p |  |
| 6                        |                                | 左 右                         |               |               | 右 6        |  |
|                          | 載ち落とし(L): 2 8.5039 px 2 8.5039 | 9 рх 🗘 8.5039 рх 🗘 8.5039 р | × 8           | 3 8.5039 p    | 💲 8.5039 p |  |
| Web (大)<br>1920 x 1080 p | → 詳細                           |                             |               | ▶ 詳細オプション     |            |  |
|                          | カラーモード(C): RGB 🗸               | ι ali                       |               | カラーモード RGB, P |            |  |
|                          | ラスタライズ効果(R): 高解機度(300 pp)) >   |                             |               | 詳細設定          |            |  |
|                          | ブレビューモード(E)・デス+ルト              |                             |               |               |            |  |
| 6                        |                                |                             |               |               |            |  |
|                          | = +                            | (Rtayland) (to              | in the second |               |            |  |
| A4<br>210 x 297 mm       | 7770-P(I)                      |                             |               |               |            |  |

2. 長方形ツールを使用して、作成したアートボードを隠すように長方形を作成します。枠線は塗りなしで、背景色は「#FFFFF」を選んでください。

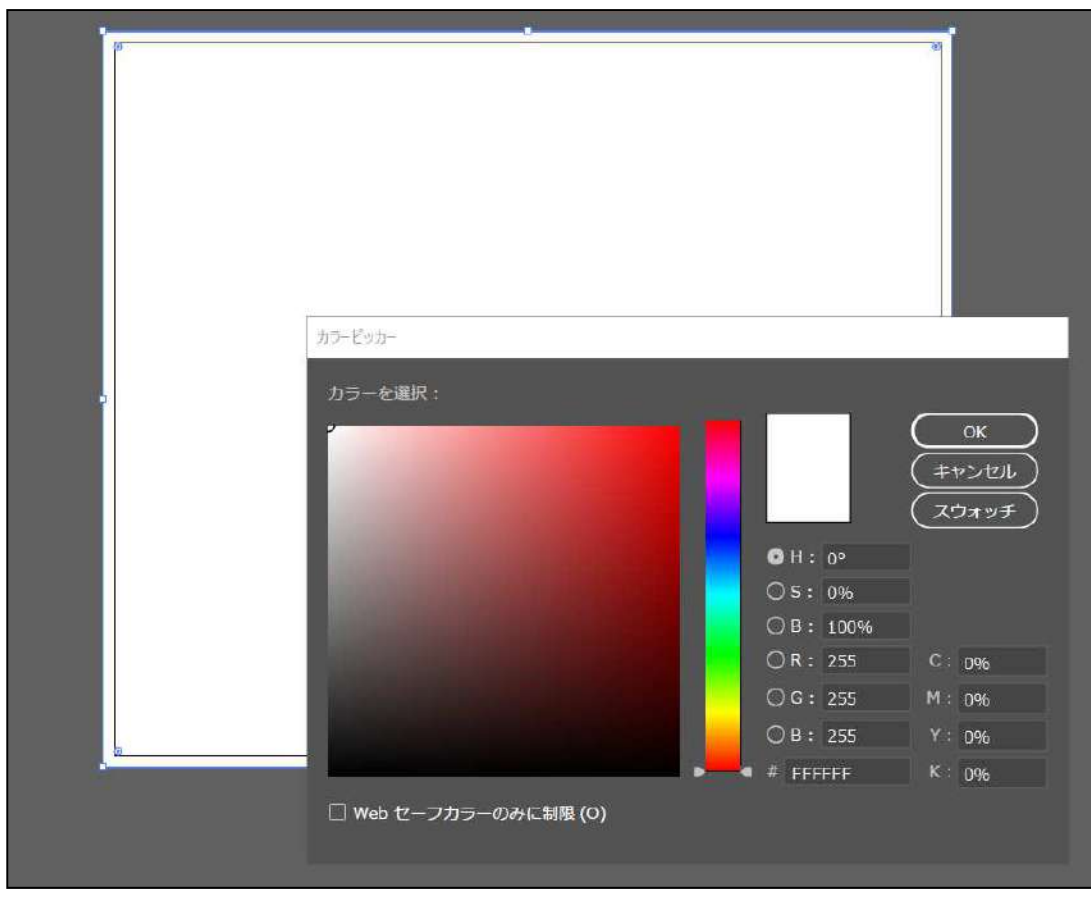

3.設定した長方形の上に商品のイラストを配置します。背景と商品画像を同時に選択した状態でパスフ ァインダーの「全面オブジェクトで型抜き」を選択します。

|--|

※パスファインダーのメニューが見つからない場合は、メニューバーから[ウィンドウ]→[パスファイン ダー]で開けます。 下記のショートカットキーでも表示できます。 【Windows】Ctrl+Shift+F9 【Mac】・+Shift+F9 4. 必要であれば、切り抜いた後は分かりやすいように、商品の輪郭線を入れるなどして微調整を行います。

<参考例>

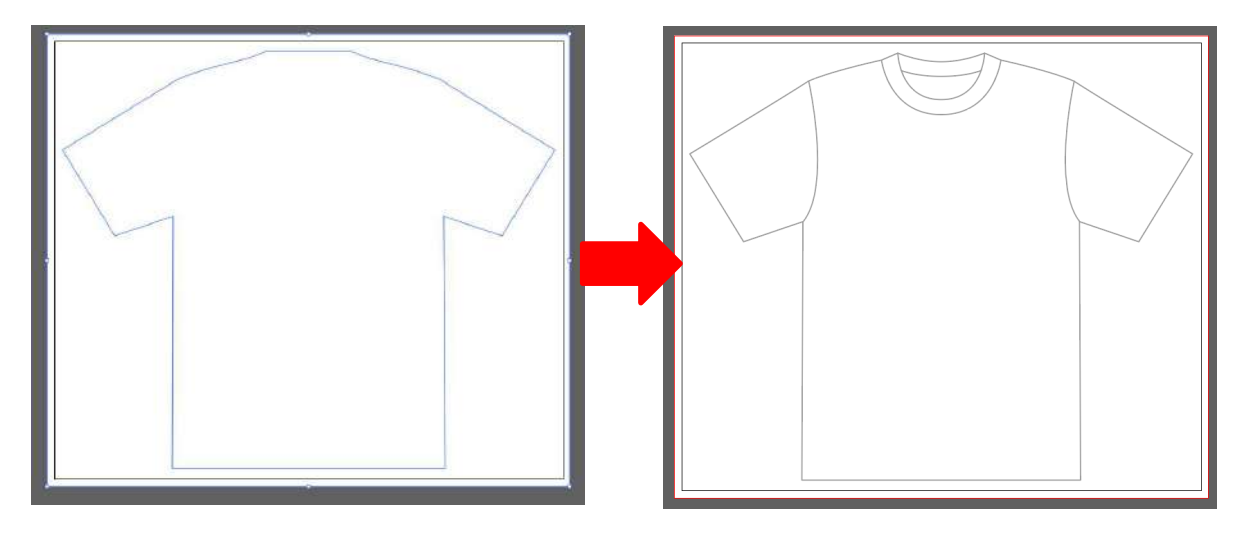

5. 最後に透過 PNG 形式で書き出しを行います。「ファイル」>「書き出し」>「Web 用 に保存」の順で進み、「PNG-24」を選び、「透明部分」にチェックが入っている状態で保 存してください。

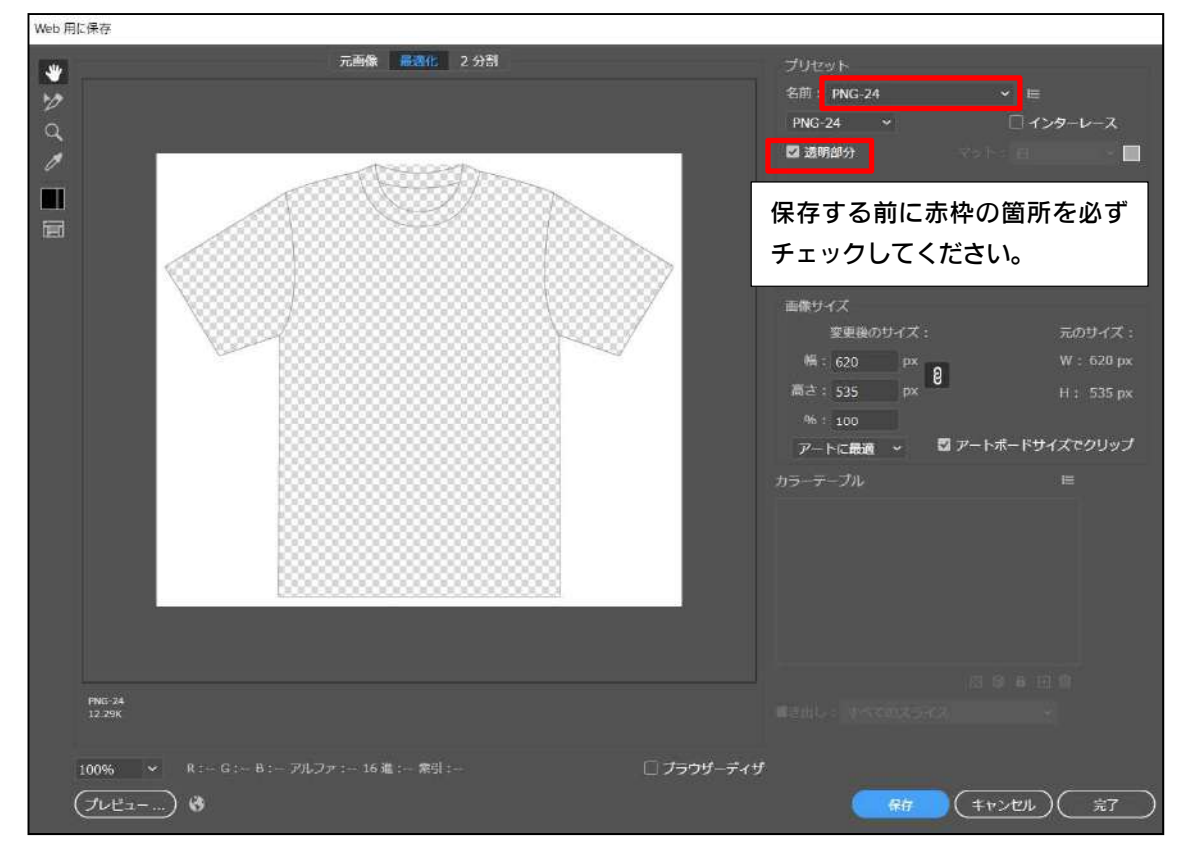

### フォトショップで作成

実際の商品画像を使って作成を行います。商品の透過作業に時間がかかりますが、ユーザ ーが実物をイメージしやすくなります。

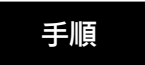

1. 下記の設定でアートボードの作成を行います。

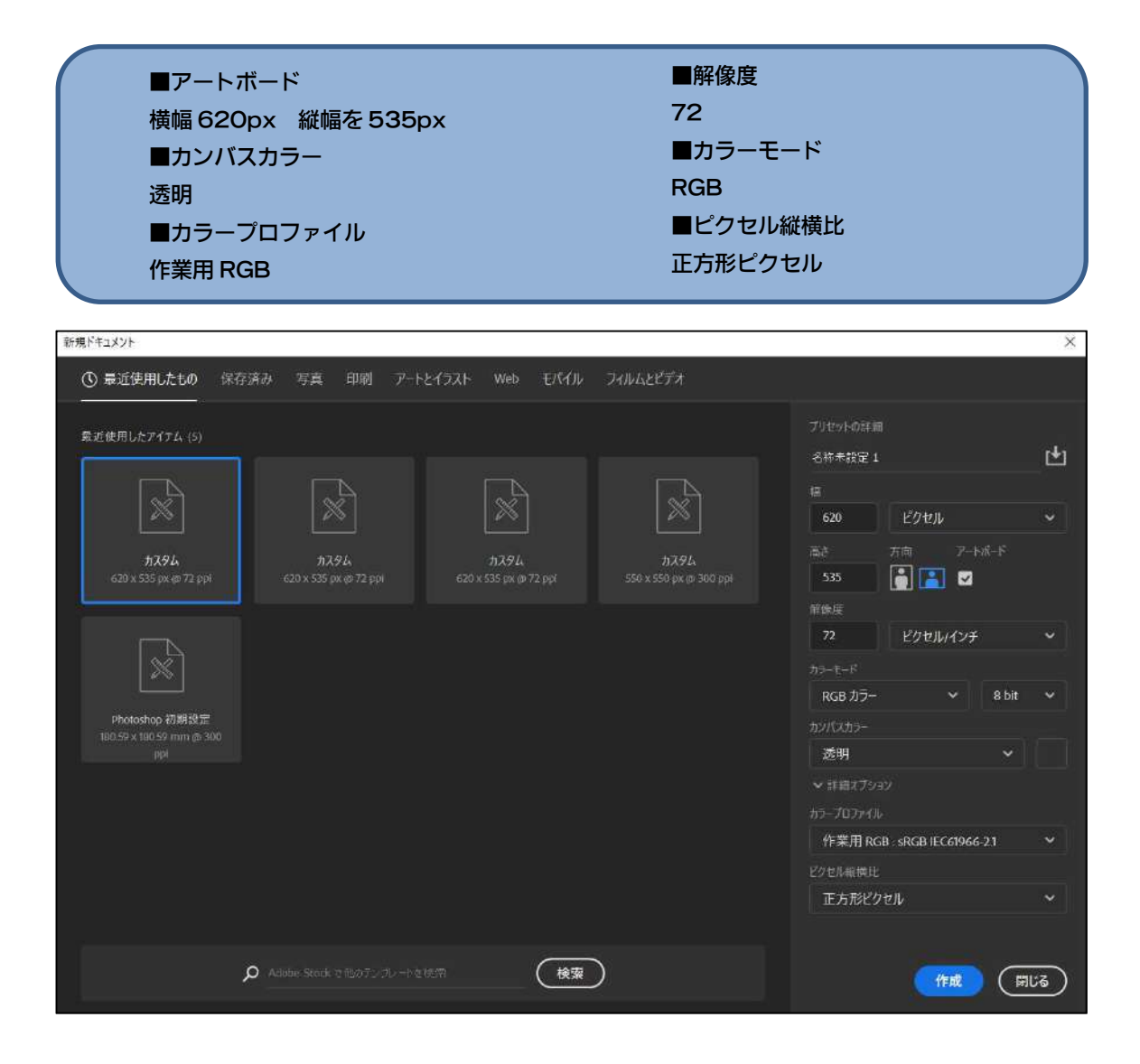

2. 使用する商品画像を配置します。画像が小さいと荒れてしまうので、できるだけ大きく 解像度が高いものを選部ようにしてください。また T シャツを透過する際に陰影をつけや すくするために、できるだけ明るい色を選ぶようにしてください。

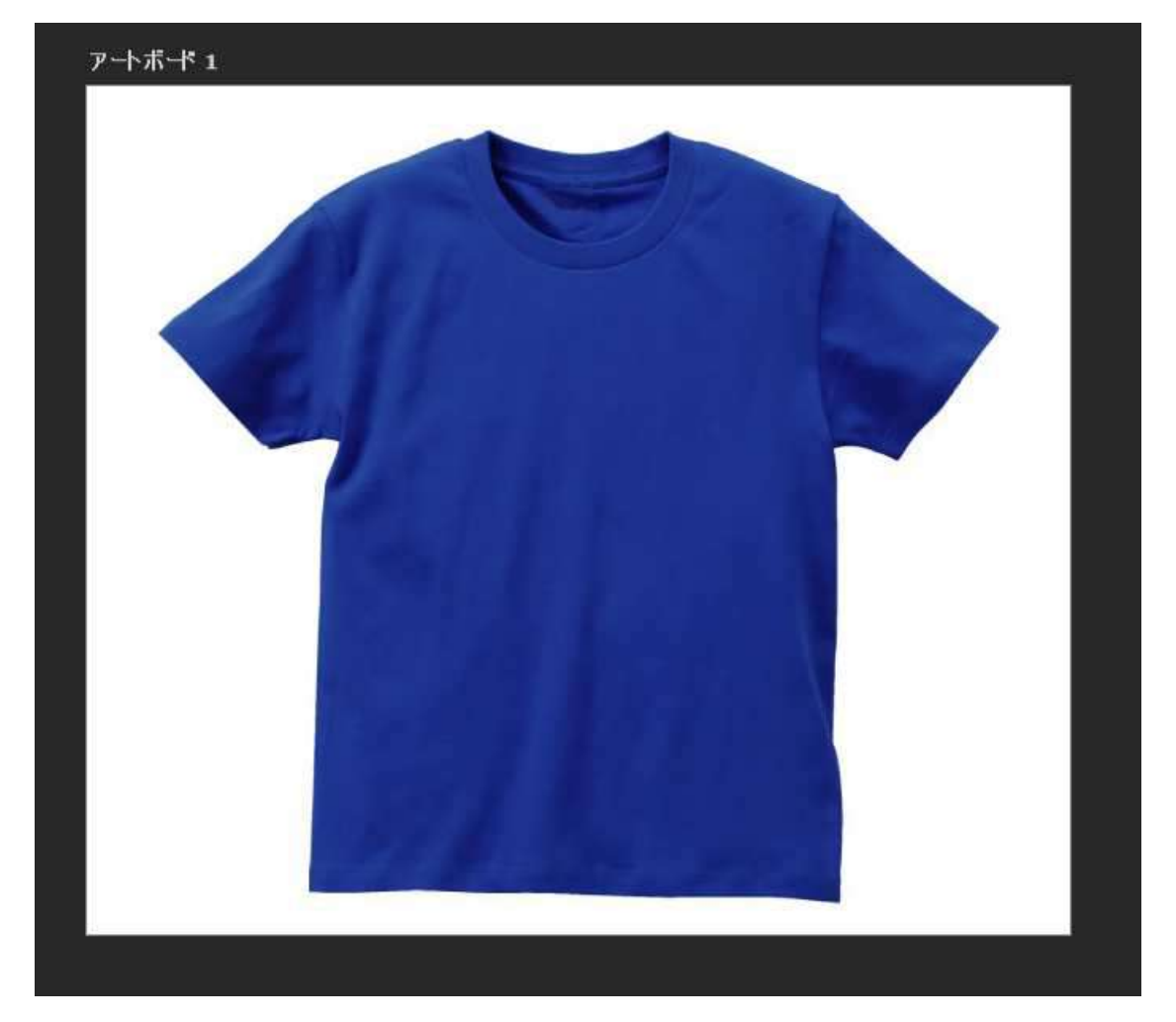

3. ペンツールを使って、商品の輪郭に合わせてパスを作ります。

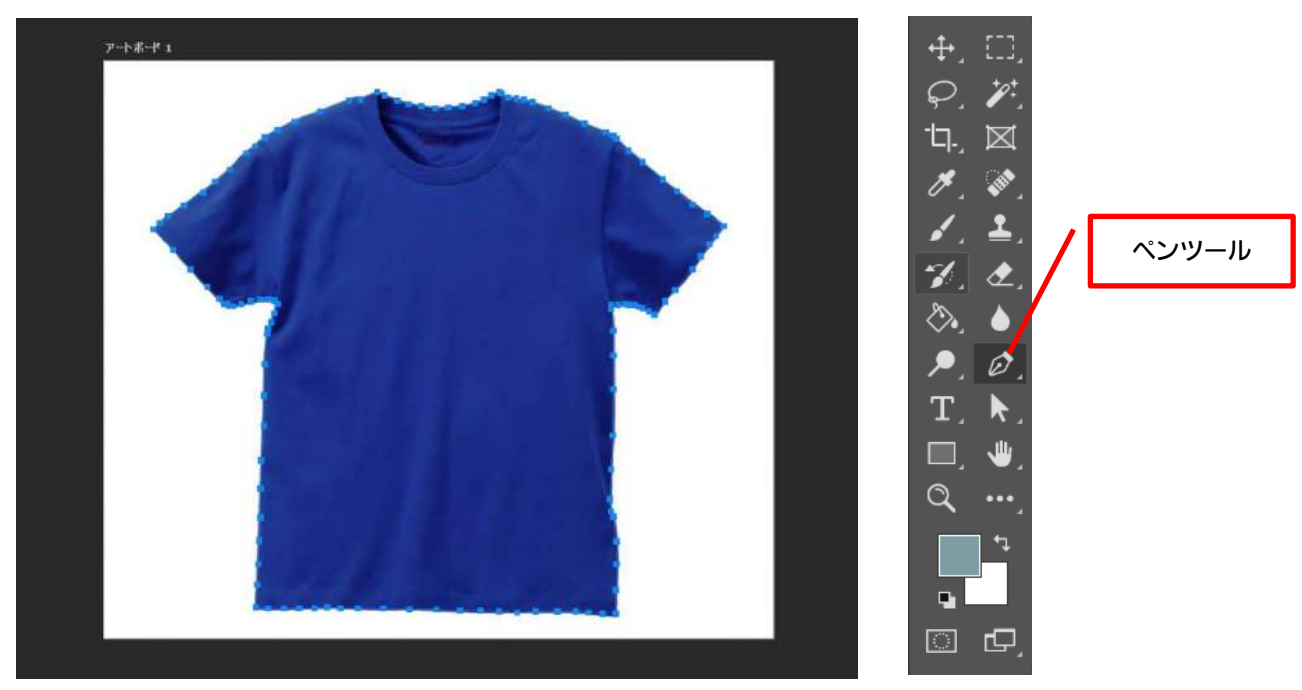

4. パスが作成出来たら、パスの上で右クリックして、「ベクトルマスクを作成」を選択します。

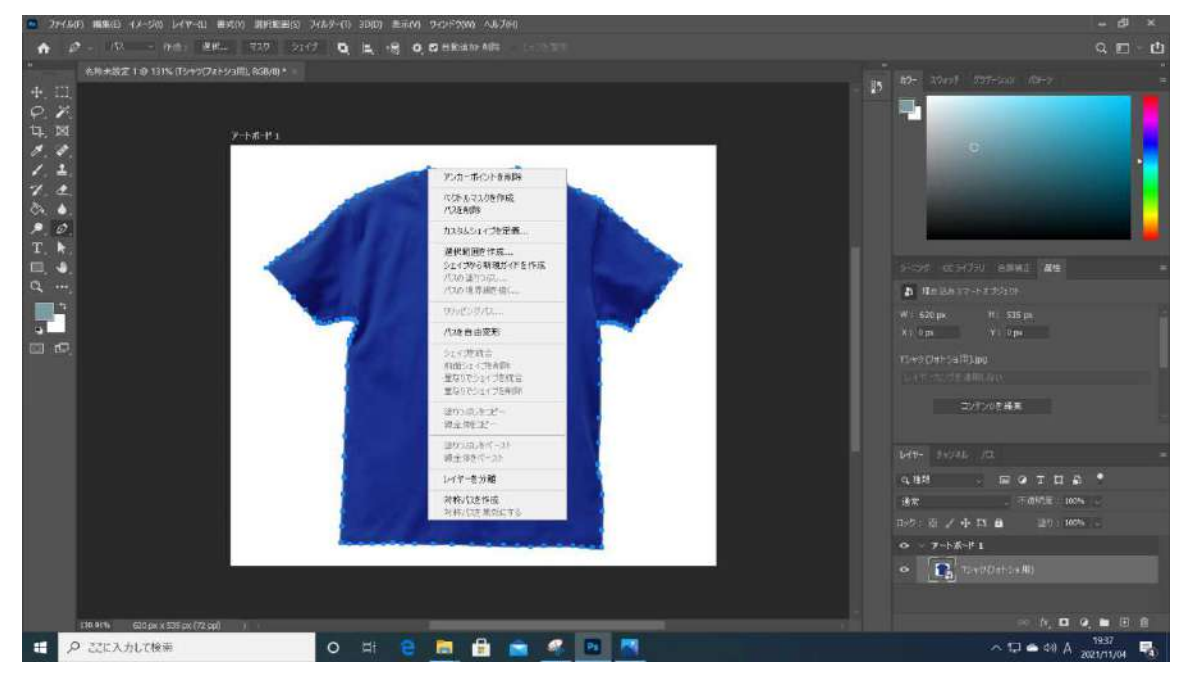

商品の白背景が切り抜かれた状態になります。

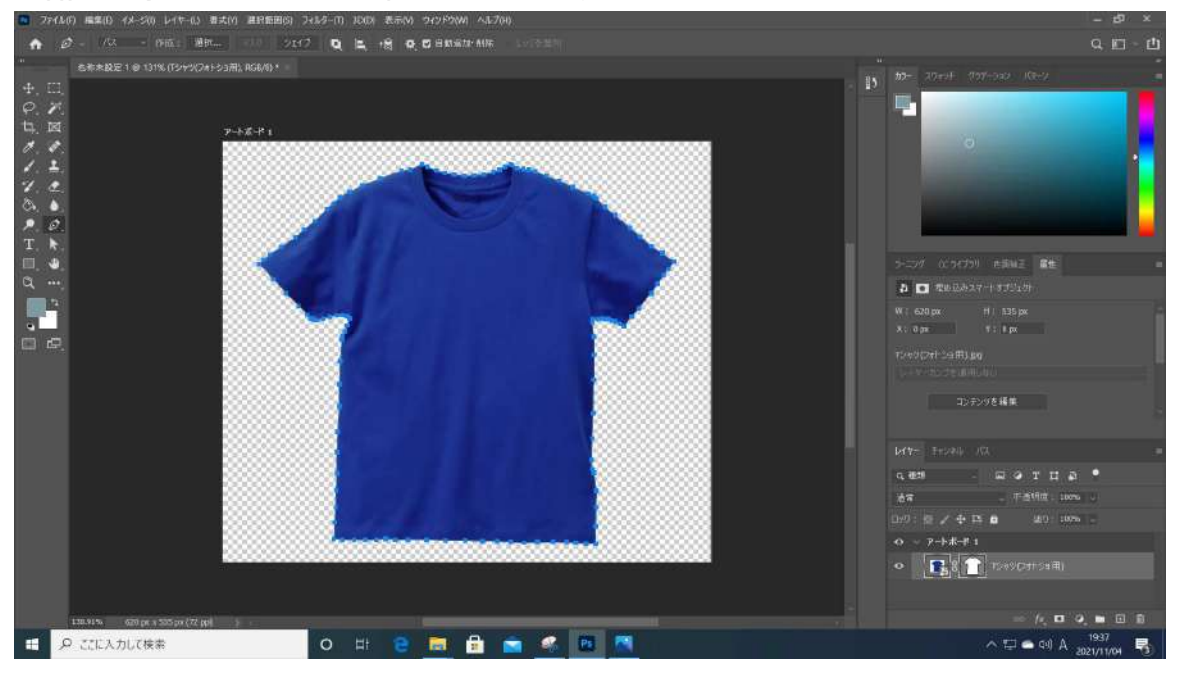

#### ■注意点

※パスは輪郭のできるだけ内側に作成し、短い間隔で設定すると綺麗に切り抜くことができます。

5. 新規でレイヤーを作成して、塗りつぶしツールを選択し、「#FFFFFF」で塗りつぶしを 行います。

|            | レイヤー チャンネル パス                                    | = |
|------------|--------------------------------------------------|---|
|            | 9、種類 ~ 四 @ T II 品 ●                              |   |
|            | 通常 🧹 不透明度:100% 🗸                                 |   |
|            | ロック: 🖾 🖌 🕂 🏛 🏾 塗り: 100% 🗸                        |   |
|            | ● ∨ ァートボード 1                                     |   |
|            | • UTV-1                                          |   |
|            | <ul> <li>レイヤー追加</li> <li>Tシャツ(フォトショ用)</li> </ul> |   |
| , <b>č</b> | 🖙 fx 🖸 🥥 🖿 🖽 🛍                                   |   |

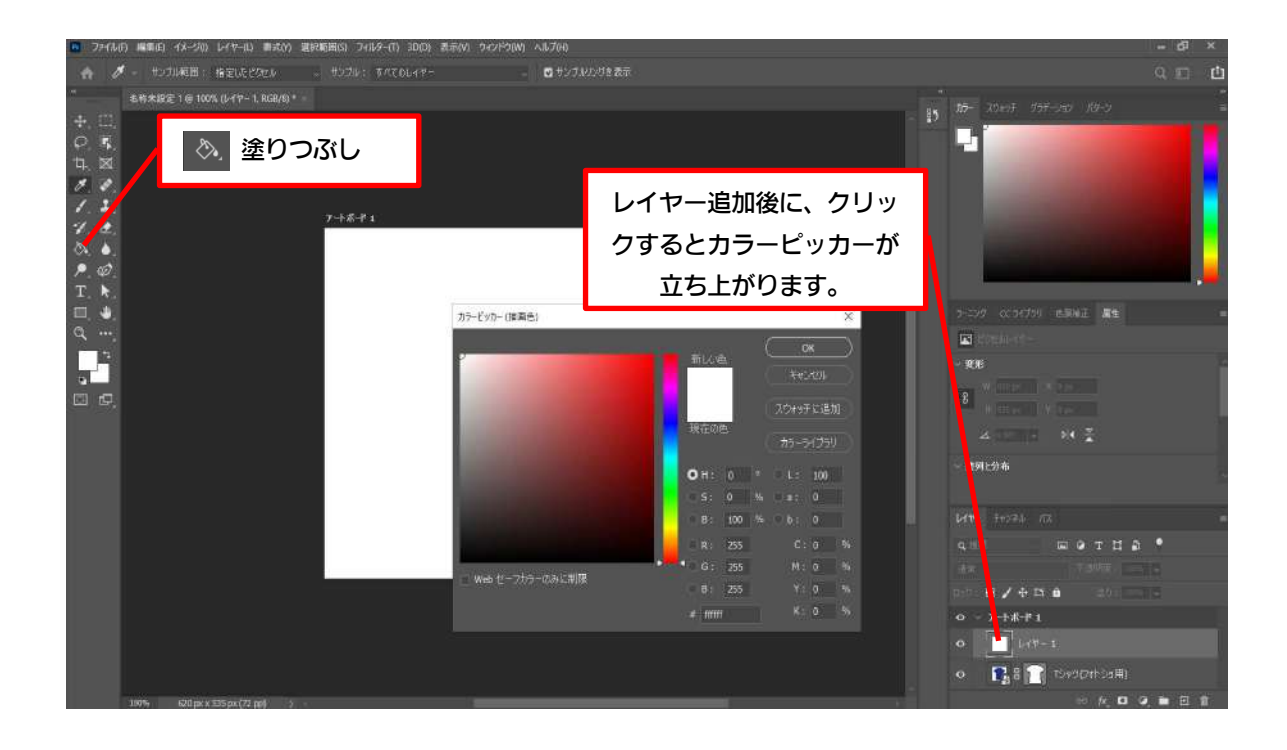

6.画面右下にある「パス」のパネルをクリックします。先ほど設定した背景色の上にパスが 浮かび上がります。

「作業用パス」の上で右クリックをします。赤枠で囲まれた「選択範囲を作成…」を選択します。

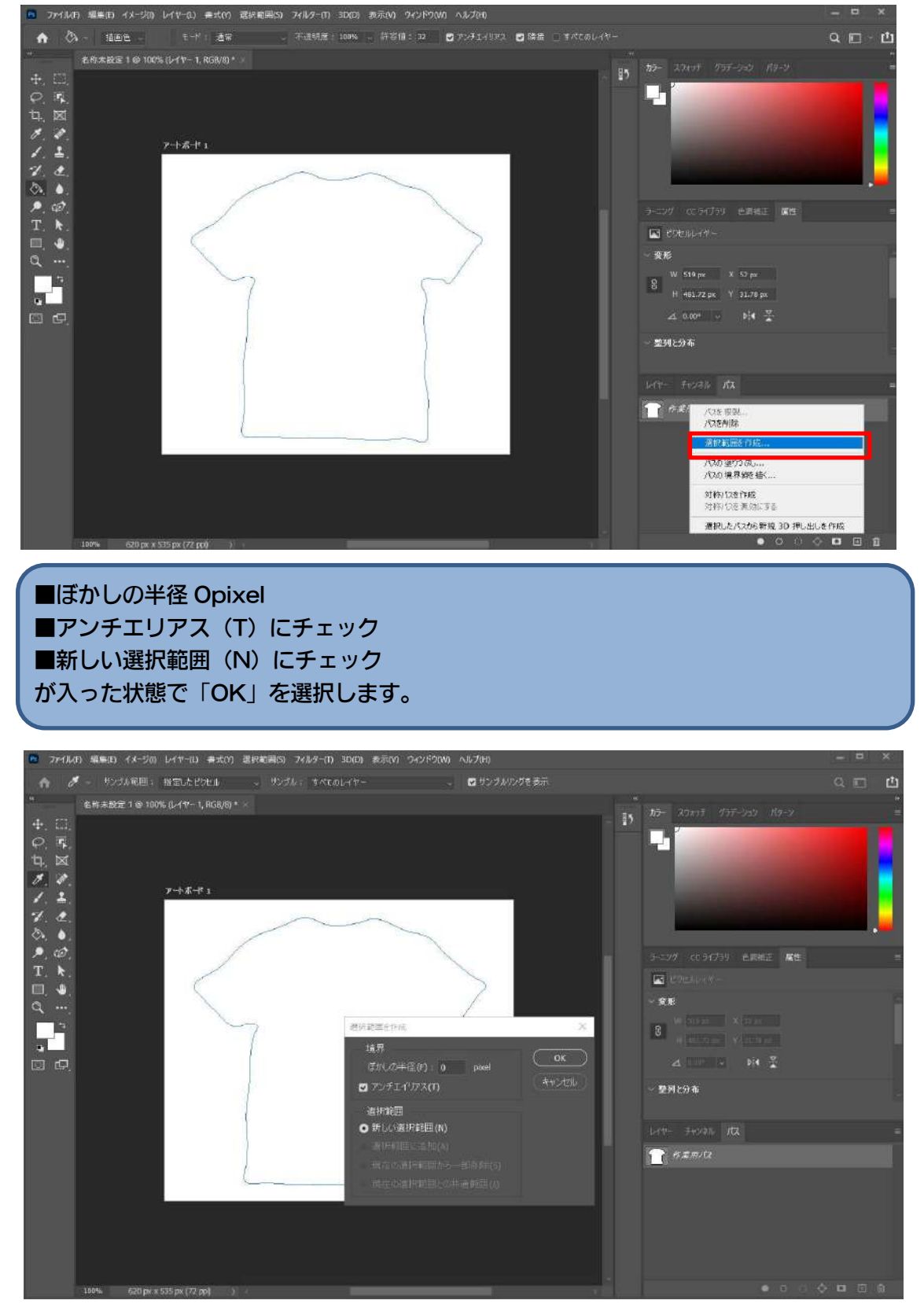

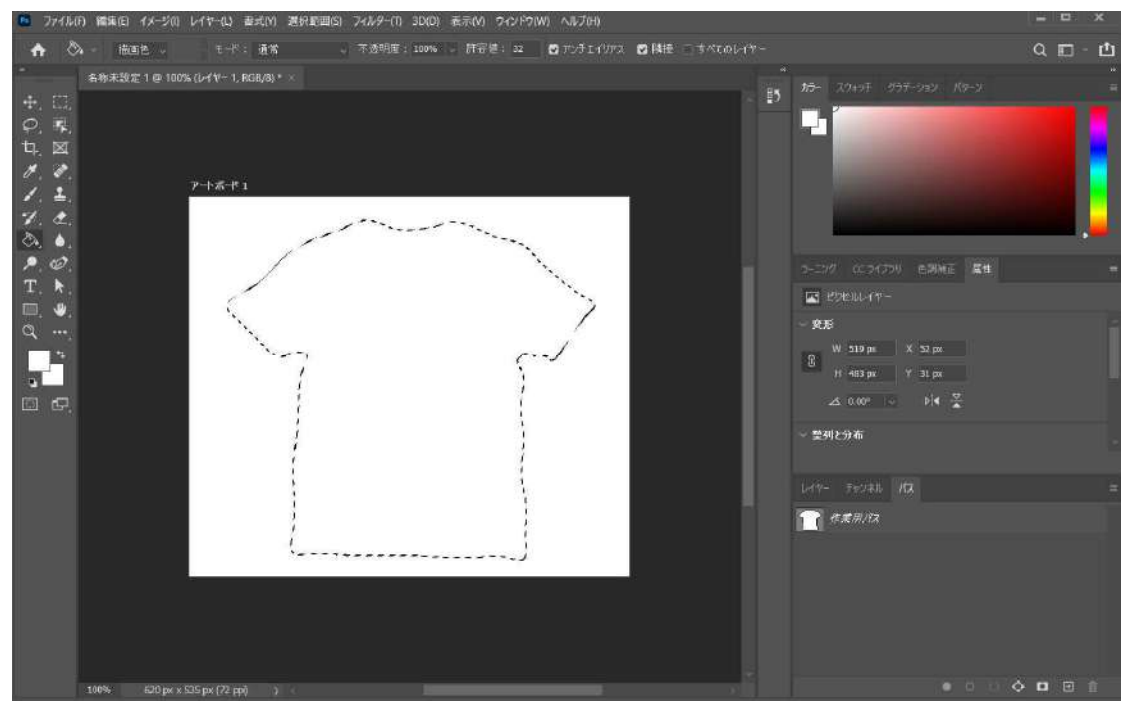

7.下の画像のような状態になったら、キーボードの「delete」を押します。

商品画像の形で切り抜きことができました。色変更が必要ない商品の場合は、これで完成です。透過 PNG で書き出ししてください。

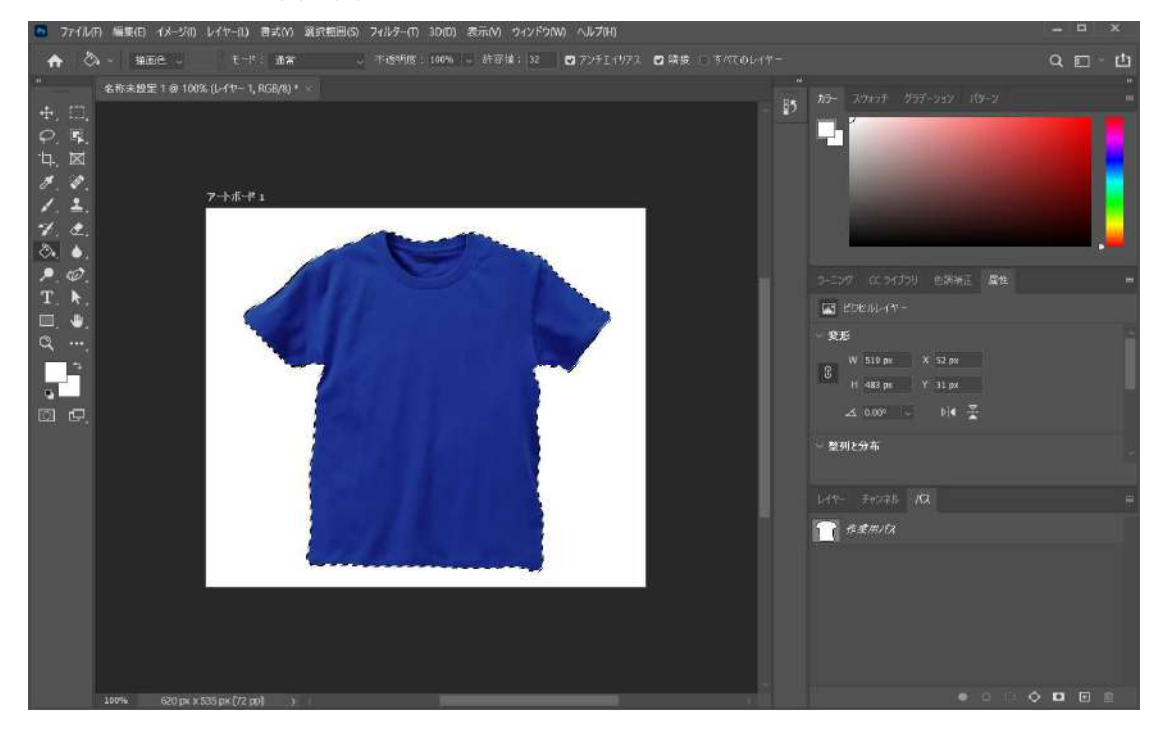

8.プリントデザイナー上で商品色の変更を行うために、商品画像の透過を行います。綺麗 に透過できているか確認するために、最背面に色付きの長方形を追加します。色はなるべ く明るいものを選んでください。

まず長方形ツールを使って、アートボードを覆うように長方形を作成します。その後色 を設定し、レイヤーを最背面に移動します。

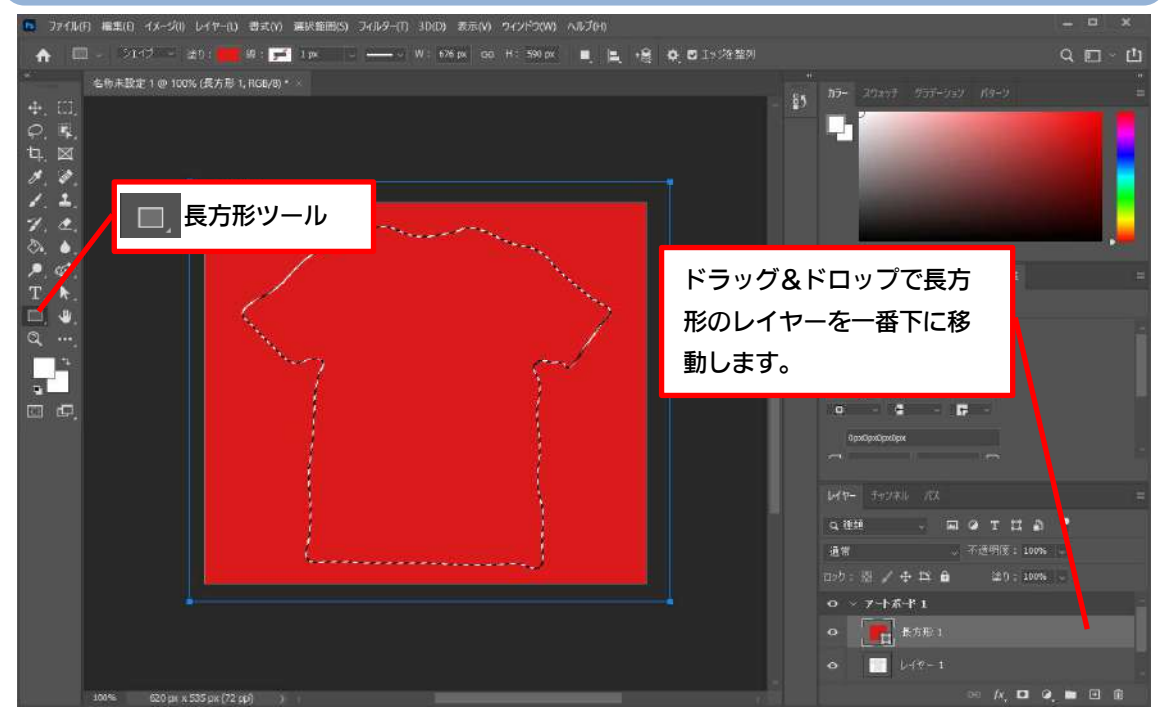

9. 商品の透過作業を行っていきます。まずは「イメージ」>「色調補正」>「色相・彩度」 を選択します。

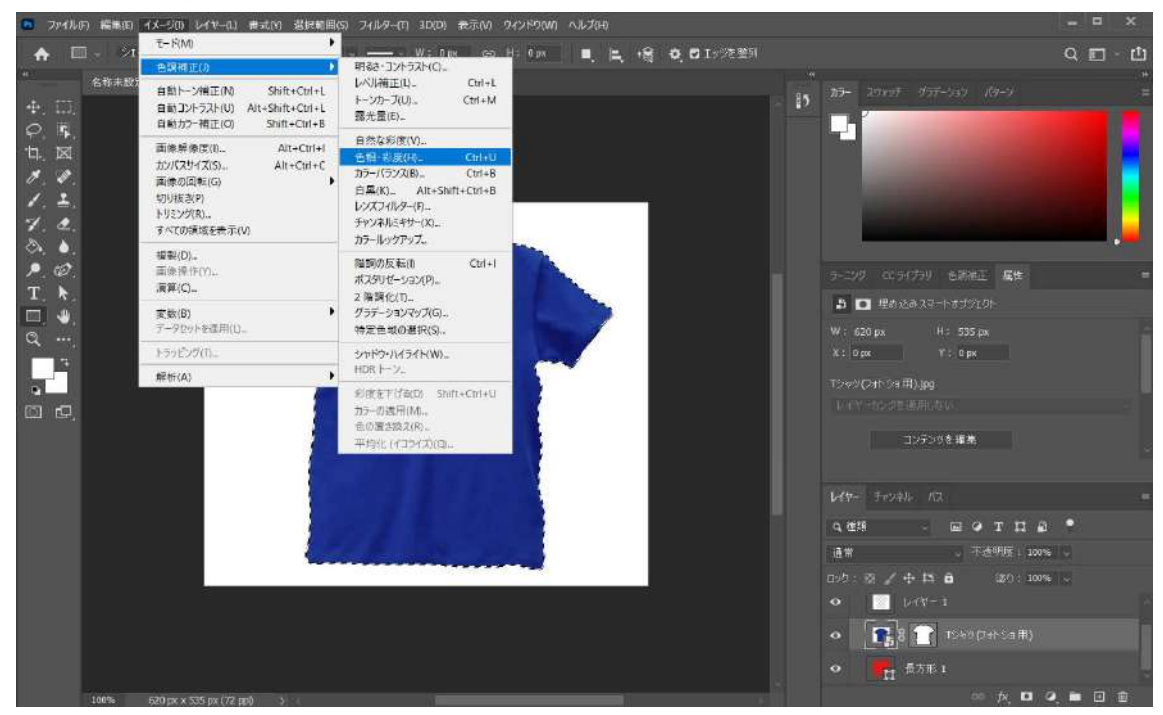

下記の画像のような画面が立ち上がりますので、「彩度」を-100 に設定します。商品が灰 色になります。

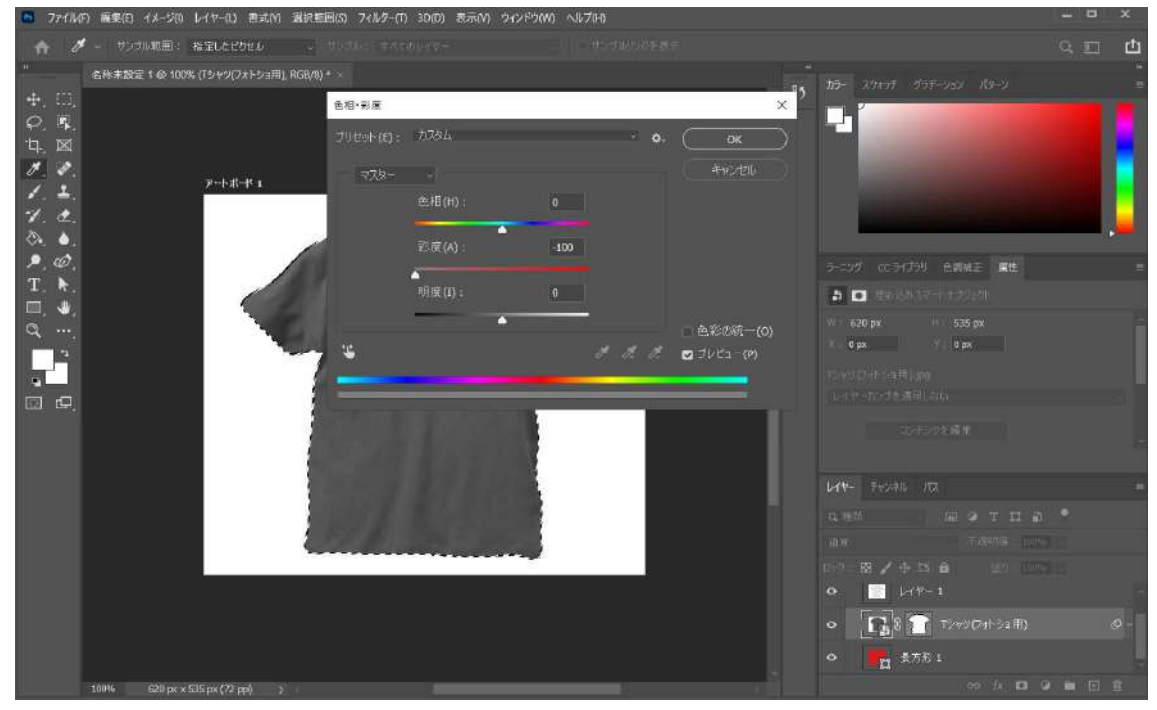

10.「不透明度」を20%ほどに落とし、「イメージ」>「色調補正」>「レベル補正」を選択します。「入力レベル」の左右の点を移動して、最背面に指定した赤と陰影(商品のしわ)が綺麗に浮かび上がるように調整を行います。

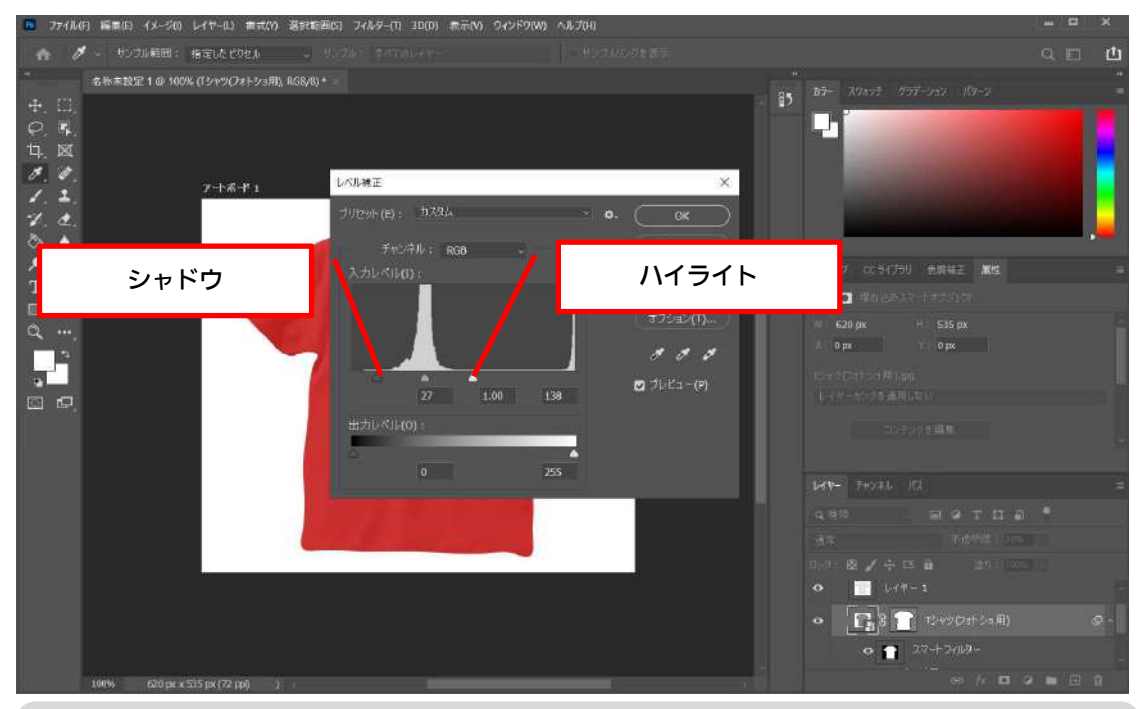

※先に「ハイライト」の点を動かした後に、「シャドウ」の点を動かして調整するほうが、綺麗に なります。

11.次に「不透明度」を少し落とし(だいたい 15%前後)、再度「入力レベル」の調整を行います。これを繰り返し最終的に「不透明度」が 5%ほどになるまで続けてください。

12.透過作業が完了したら、「赤枠」 ボタンをクリックして、最背面にある長方形のレイヤーを非表示もしくは削除してください。

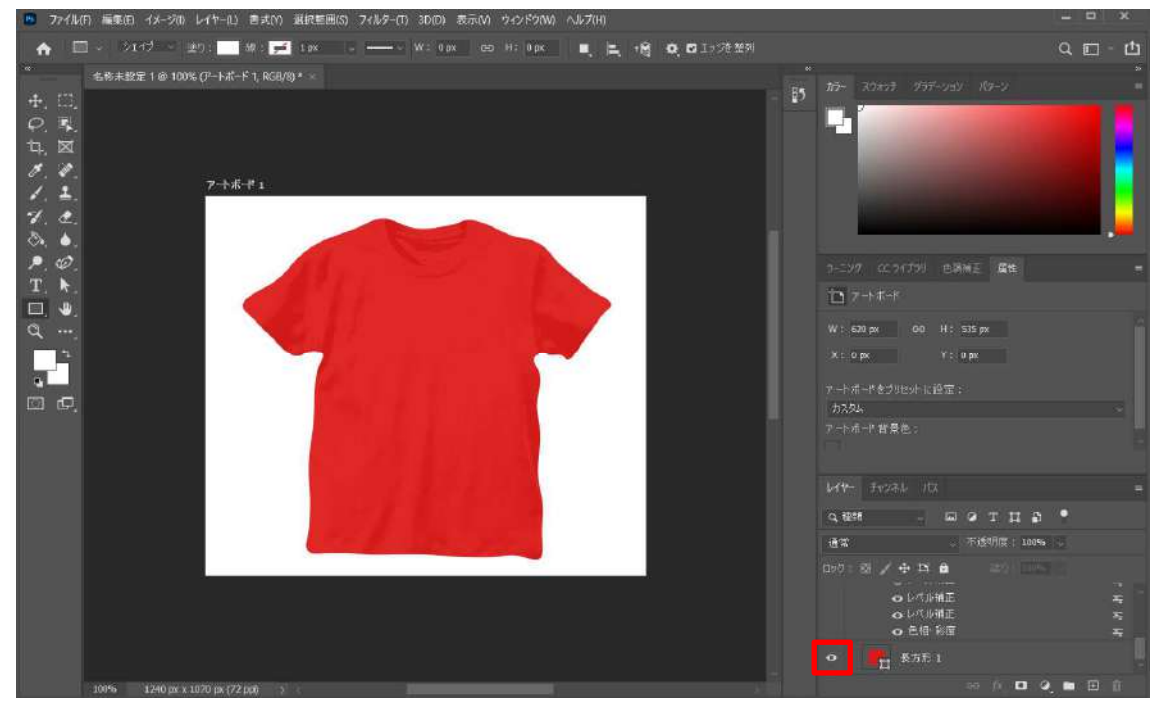

13.最後に透過 PNG で書き出しを行います。「ファイル」>「書き出し」>「Web 用に保存」をクリックします。プリセットは「PNG-24」を選んでください。「透明部分」にチェックが入っていることを確認して、保存します。

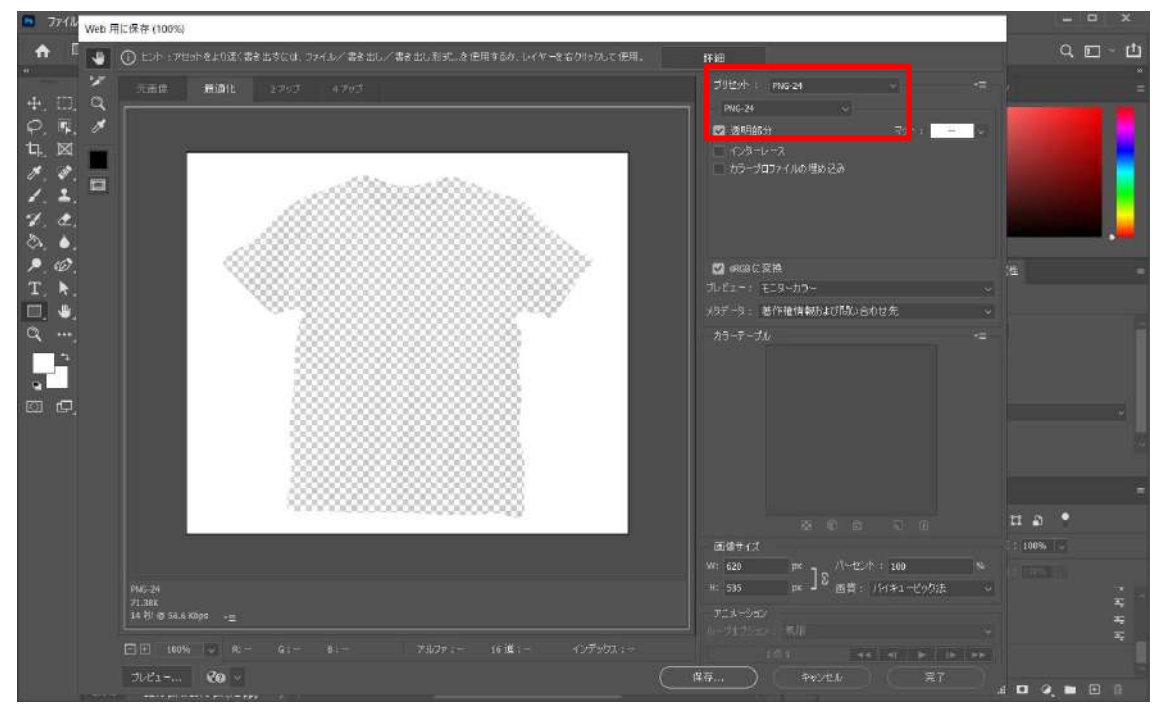